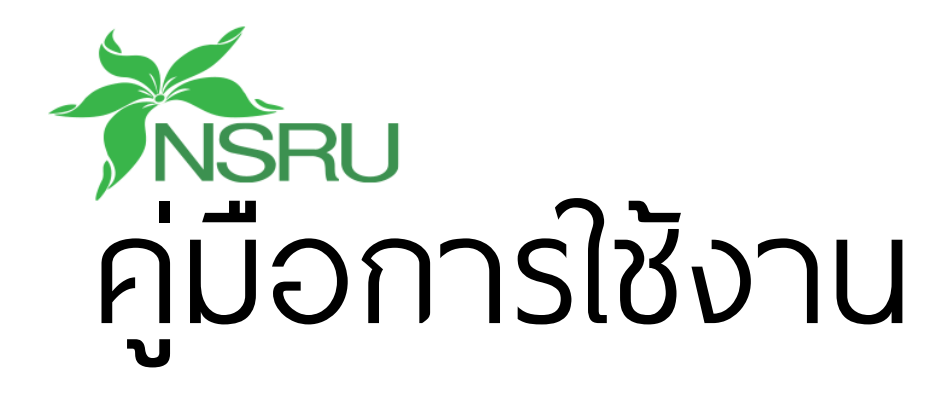

# Google Classroom

# สอนได้มากขึ้น กังวลกับเทคโนโลยีบ้อยลง

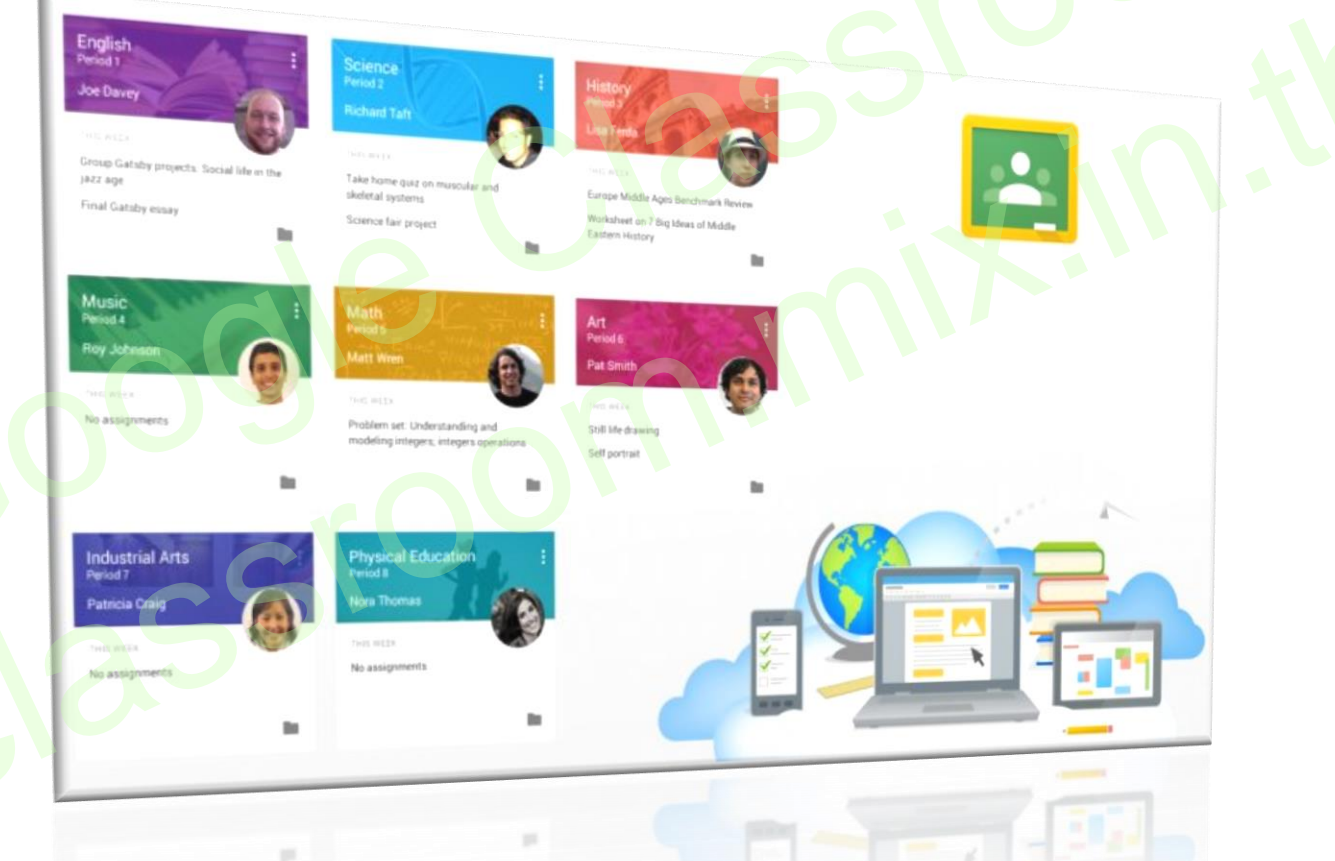

# การอบรมการใช้นวัตกรรม Google Classroom

# ในการเรียนการสอนของอาจารย์มหาวิทยาลัยราชภัฏนครสวรรค์

โดย นายเอกวิทย์ สิทธิวะ และนางสาววรชนันท์ ชูทอง คณะวิทยาศาสตร์และเทคโนโลยี มหาวิทยาลัยราชภัฏนครสวรรค์ เวอร์ขัน 1

# สารบัญ

| วนที่ 1 Google Classroom คืออะไร                | 1  |
|-------------------------------------------------|----|
| เกี่ยวกับ Classroom                             | 1  |
| ทำความเข้าใจเกี่ยวกับงานของ Classroom           | 2  |
| วนที่ 2 การสร้างชั้นเรียน                       | 3  |
| ขั้นตอนการสร้างชั้นเรียน                        | 4  |
| หน้าจอการทำงานของ Google Classroom              |    |
| การจัดการข้อมูลทั่วไปของชั้นเรียน               | 6  |
| การเปลี่ยนธีมของชั้นเรียน                       | 8  |
| ขั้นตอนการใช้อัปโหลดรูปเพื่อใช้เป็นธีมของคุณเอง | 9  |
| การเปลี่ยนชื่อชั้นเรียน                         |    |
| การจัดการชั้นเรียน                              | 11 |
| การจัดเก็บชั้นเรียน                             |    |
| การดูชั้นเรียนที่เก็บ                           |    |
| การกู้คืนชั้นเรียนที่เก็บ                       |    |
| การลบชั้นเรียนที่เก็บ                           |    |
| เชิญครูเข้าร่วมชั้นเรียน                        |    |
| ขั้นตอนการเชิญครูเข้าร่วมชั้นเรียน              |    |
| การเพิ่มนักเรียนเข้าร่วมชั้นเรียน               |    |
| เชิญนักเรียนให้เข้าร่วมชั้นเรียน                |    |
| เชิญนักเรียนจากกลุ่ม (Google Group) ใน Google   |    |
| ให้รหัสกับนักเรียนเพื่อเพิ่มตนเองเข้าชั้นเรียน  |    |
| นำนักเรียนออกจากชั้นเรียน                       |    |
| นำครูออกจาก                                     |    |
| ้วนที่ 3 การจัดการเนื้อหาในชั้นเรียน            |    |
| การลงประกาศ หรือประชาสัมพันธ์ (announcements)   |    |
| สร้างงาน (Assignments)                          | 22 |
| ขั้นตอนการสร้างงาน                              | 22 |

| แก้ไขงาน                                                 | 24       |
|----------------------------------------------------------|----------|
| ลบงานที่โพสต์แล้ว                                        | 25       |
| ตรวจหรือดูงานนักเรียน                                    | 25       |
| การทำเครื่องหมายที่งานว่าตรวจสอบแล้ว ให้ทำดังนี้         | 26       |
| ให้คะแนนและส่งคืนงาน                                     | 27       |
| เข้าถึงงานของนักเรียน                                    | 27       |
| ให้คะแนนงานและส่งคืนให้นักเรียน                          | 28       |
| การส่งงานคืน                                             | 29       |
| แก้ไขคะแนน                                               | 30       |
| ส่งออกคะแนนเป็นไฟล์ csv                                  |          |
| ส่งอีเมลถึงนักเรียน                                      | 31       |
| ส่วนที่ 4 การใช้งานในมุมมองของนักเรียน<br>เริ่มต้นใช้งาน | 32<br>32 |
| เปลี่ยนการตั้งค่าบัญชี                                   |          |
| เข้าร่วมชั้นเรียน                                        | 33       |
| วิธีที่ 1 การรับคำเชิญเข้าร่วมชั้นเรียน                  | 33       |
| วิธีที่ 2 การเข้าร่วมชั้นเรียนโดยใช้รหัสชั้นเรียน        | 33       |
| ถอนการลงทะเบียนจากชั้นเรียน                              | 34       |
| การจัดการงาน                                             | 34       |
| ดูงาน                                                    | 34       |
| การดูงานในหน้างาน                                        | 35       |
| ส่งงาน                                                   | 35       |
| ขั้นตอนในการส่งงาน                                       | 35       |
| การทำเครื่องหมายงานว่าเสร็จแล้ว                          | 38       |
| การแก้ไขงานหลังจากที่ส่งหรือทำเครื่องหมายว่าเสร็จแล้ว    | 38       |
| ดูงานที่ส่งคืน                                           | 38       |

# ส่วนที่ 1 Google Classroom คืออะไร

# เกี่ยวกับ Classroom

Classroom เปิดให้บริการสำหรับทุกคนที่ใช้ Google Apps for Education ซึ่งเป็นชุดเครื่องมือ เพิ่มประสิทธิภาพการทำงานที่ให้บริการฟรี ประกอบด้วย Gmail, เอกสาร และไดรฟ์

Classroom ได้รับการออกแบบมาเพื่อช่วยให้ครูสามารถสร้างและเก็บงานได้โดยไม่ต้องสิ้นเปลือง กระดาษ มีคุณลักษณะที่ช่วยประหยัดเวลา เช่น สามารถทำสำเนาของ Google เอกสารสำหรับนักเรียนแต่ ละคนได้โดยอัตโนมัติ โดยระบบจะสร้างโฟลเดอร์ของไดรฟ์สำหรับแต่ละงานและนักเรียนแต่ละคนเพื่อช่วย จัดระเบียบให้ทุกคน

นักเรียนสามารถติดตามว่ามีอะไรครบกำหนดบ้างในหน้างาน และเริ่มทำงานได้ด้วยการคลิกเพียง ครั้งเดียว ครูสามารถดูได้อย่างรวดเร็วว่าใครทำงานเสร็จหรือไม่เสร็จบ้าง ตลอดจนสามารถแสดงความ คิดเห็นและให้คะแนนโดยตรงได้แบบเรียลไทม์ใน Classroom

## ประโยชน์ของการใช้งาน Google Classroom

1. ตั้งค่าได้ง่ายดาย

ครูสามารถเพิ่มนักเรียนได้โดยตรง หรือแชร์รหัสเพื่อให้นักเรียนเข้าชั้นเรียนได้ การตั้งค่า ใช้เวลาเพียงครู่เดียว

### ประหยัดเวลา

กระบวนการของงานเรียบง่าย ไม่สิ้นเปลืองกระดาษ ทำให้ครูสร้าง ตรวจ และให้คะแนน งานได้อย่างรวดเร็วในที่เดียวกัน

#### 3. ช่วยจัดระเบียบ

นักเรียนสามารถดูงานทั้งหมดของตนเองได้ในหน้างาน และเนื้อหาสำหรับชั้นเรียน ทั้งหมดจะถูกจัดเก็บในโฟลเดอร์ภายใน Google ไดรฟ์โดยอัตโนมัติ

สื่อสารกันได้ดียิ่งขึ้น

Classroom ทำให้ครูสามารถส่งประกาศและเริ่มการพูดคุยในชั้นเรียนได้ทันที นักเรียน สามารถแชร์แหล่งข้อมูลกันหรือตอบคำถามในสตรีมได้

5. ประหยัดและปลอดภัย

เช่นเดียวกับบริการอื่นๆ ของ Google Apps for Education คือ Classroom จะไม่ แสดงโฆษณา ไม่ใช้เนื้อหาหรือข้อมูลของนักเรียนในการโฆษณา และให้บริการฟรีสำหรับโรงเรียน

# ทำความเข้าใจเกี่ยวกับงานของ Classroom

Classroom ผสานรวม Google เอกสาร, ไดรฟ์ และ Gmail ไว้ด้วยกัน เพื่อให้ครูสามารถสร้าง และรวบรวมงานโดยไม่ต้องสิ้นเปลืองกระดาษ ภายใน Classroom ครูสามารถสร้างงาน ใช้งานนั้นในชั้น เรียนต่างๆ และเลือกว่าจะให้นักเรียนทำงานอย่างไร (เช่น นักเรียนแต่ละคนจะได้รับสำเนาของตนเอง หรือ นักเรียนทุกคนจะทำงานในสำเนาเดียวกัน) ครูสามารถติดตามว่านักเรียนคนใดทำงานเสร็จแล้วบ้าง และ ใครยังทำงานไม่เสร็จ ตลอดจนแสดงความคิดเห็นกับนักเรียนแต่ละคนได้

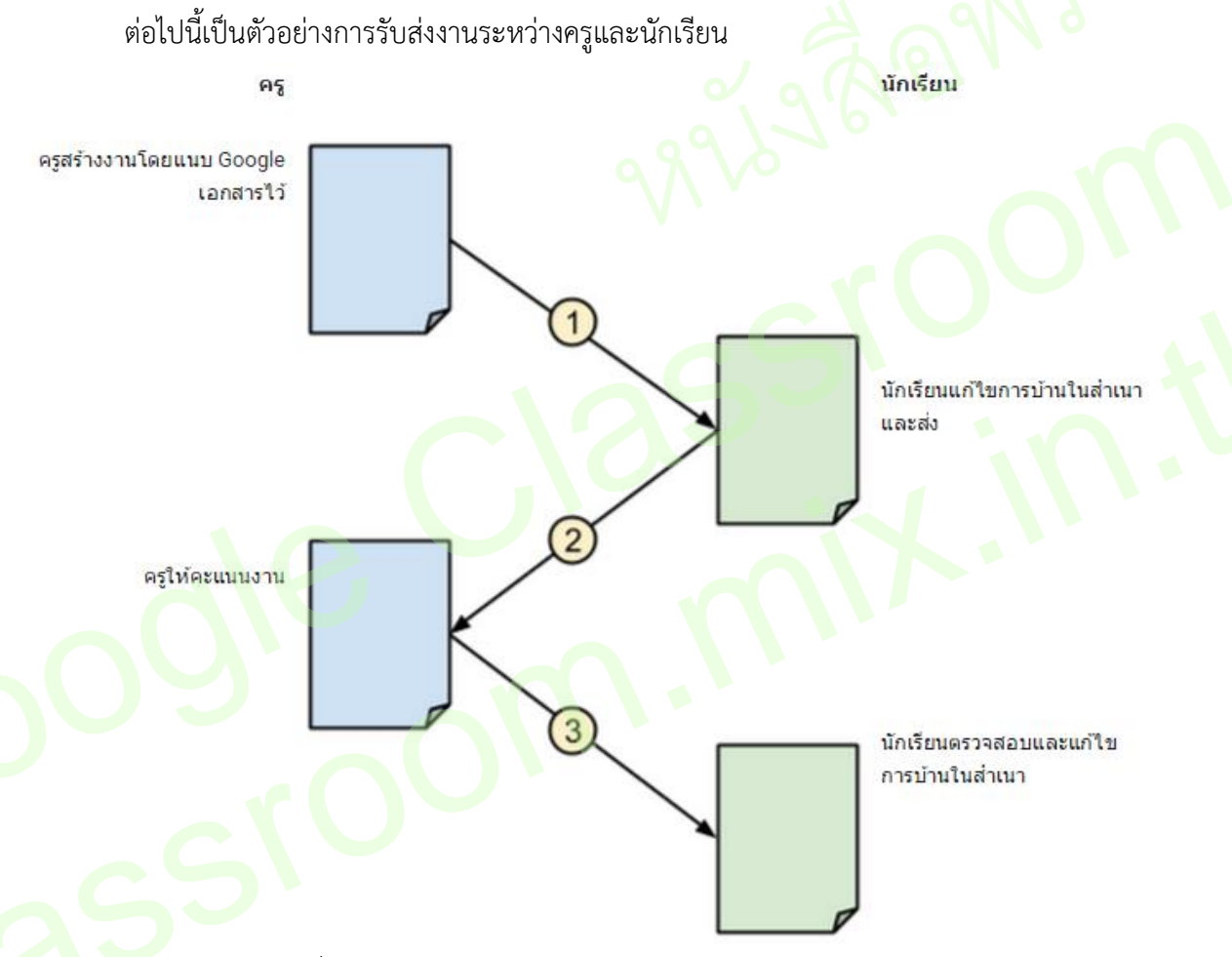

- ครูเลือกตัวเลือกเพื่อสร้างสำเนาของ Google เอกสารสำหรับนักเรียนแต่ละคน และส่งงานให้กับ ชั้นเรียน
- 2. หลังจากส่งงานแล้ว นักเรียนจะไม่มีสิทธิ์แก้ไขเอกสาร แต่ยังคงสามารถดูเอกสารได้
- ครูแก้ไขเอกสารเพื่อให้คะแนนงาน แล้วจึงส่งงานคืนให้นักเรียน จากนั้นนักเรียนจะมีสิทธิ์ในการ แก้ไขอีกครั้ง

ทั้งครูและนักเรียนสามารถดูรายการงานของชั้นเรียนที่กำลังทำอยู่และที่ทำเสร็จแล้ว โดยครูสามารถดู คะแนนทั้งหมดของงาน ส่วนนักเรียนสามารถดูคะแนนของตนเองสำหรับงานที่ทำเสร็จแล้ว

# ส่วนที่ 2 การสร้างชั้นเรียน

สำหรับการใช้งาน Google Classroom ในบทบาทของครูนั้นสามารถ

- 1. สร้างชั้นเรียนออนไลน์สำหรับรายวิชานั้น ๆ ได้
- 2. เพิ่มรายชื่อนักเรียนจากบัญชีของกูเกิลเข้ามาอยู่ในชั้นเรียน
- 3. สามารกำหนดรหัสผ่านให้นักเรียนนำไปใช้เพื่อเข้าชั้นเรียนเองได้
- 4. สามารถตั้งโจทย์ มอบหมายการบ้านให้นักเรียนทำ โดยสามารถแนบไฟล์และกำหนดวันส่งการบ้านได้
- 5. นักเรียนเข้ามาทำการบ้านใน Google Docs และส่งเข้า Google Drive ของครู โดยจัดเก็บไฟล์งานให้ อย่างเป็นระบบ ภายใต้ Folder "Classroom"
- 6. สามารถเข้ามาดูจำนวนนักเรียนที่ส่งการบ้านภายในกำหนดแล้วและยังไม่ได้ส่งได้
- 7. ตรวจการบ้านของนักเรียนแต่ละคน พร้อมทั้งให้คะแนนและคำแนะนำ
- 8. สามารถเชิญครูท่านอื่นเข้าร่วมในชั้นเรียนเพื่อร่วมจัดการเรียนการสอน
- 9. ปรับแต่งรูปแบบของชั้นเรียนตามธีม หรือ <mark>จา</mark>กภา<mark>พส่วนตัวได้</mark>
- 10. สามารถใช้งานบนมือถือ ทั้งระบบปฏิบัติการ Android และ ios

สำหรับ Google Classroom ครูไม่จำเป็นต้องรู้วิธีการเขียนโค้ดหรือสร้างเว็บไซต์หรือสับสนกับ ขั้นตอนมากมายที่ต้องใช้ในการสร้างชั้นเรียน สำหรับ Google Classroom เป็นเรื่องง่ายในการสร้างชั้น เรียนเพียงแค่คลิกที่ปุ่มและการเพิ่มข้อความบางส่วน

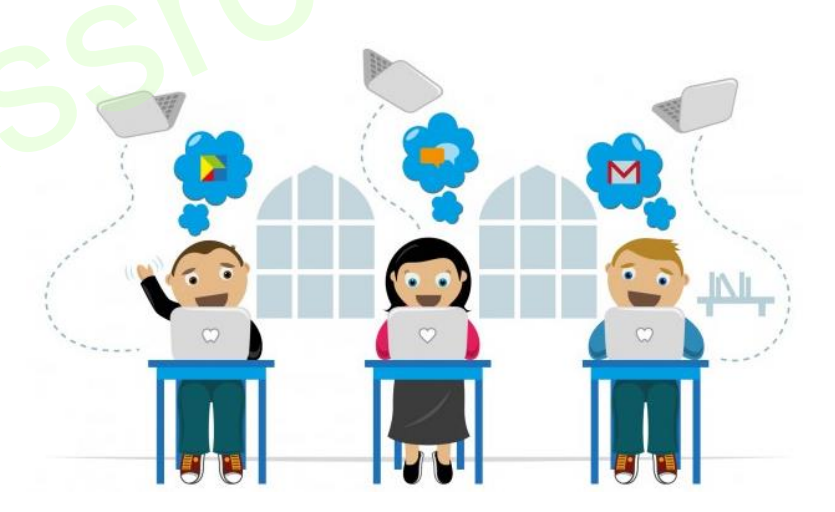

# ขั้นตอนการสร้างชั้นเรียน

1. เข้าสู่ระบบของ Google Classroom ที่ <u>http://classroom.google.com/</u>

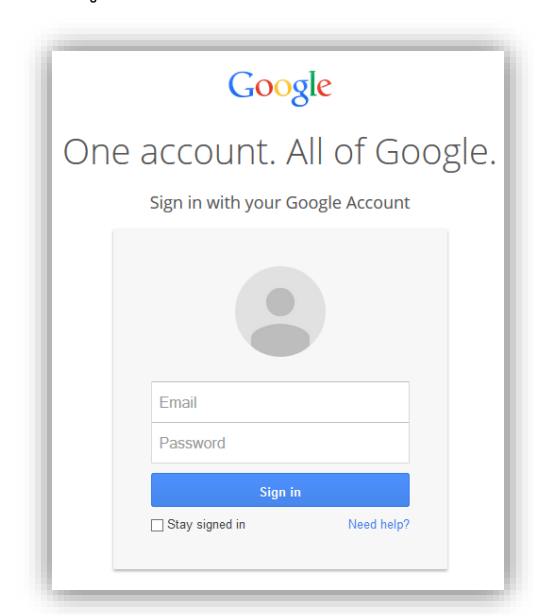

 สำหรับการใช้งาน Google Classroom ในครั้งแรก เมื่อเข้าสู่ระบบแล้ว จำเป็นต้องเลือกบทบาทในการ ใช้งาน Google Classroom

| คุณลงชื่อเข้าใช้ในฐานะ:                                          | เริ่มตันใช้งาน Classroom |
|------------------------------------------------------------------|--------------------------|
| ekkawit sittiwa<br>ekkawit.s@nsru.ac.th                          | ລັນເປັ້ນ<br>ນັກເຮັກນ ຊາ  |
| ดำมี โปรดลงชื่อเข่าใช้ดัวขวัญชี Google Apps for Education ของคุณ |                          |

3. คลิกเครื่องหมาย + ที่บริเวณด้านมุมบนขวา

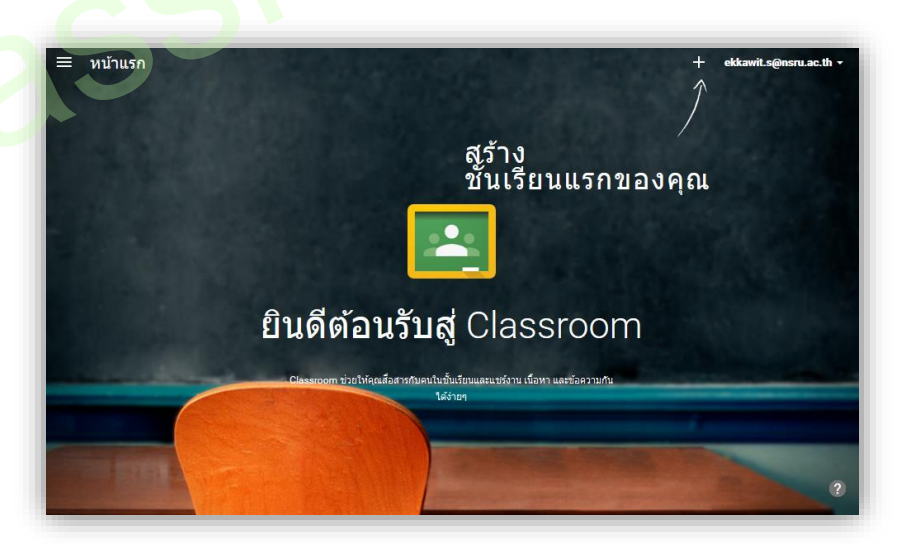

4. หลังจากนั้นให้ เลือกสร้างชั้นเรียน

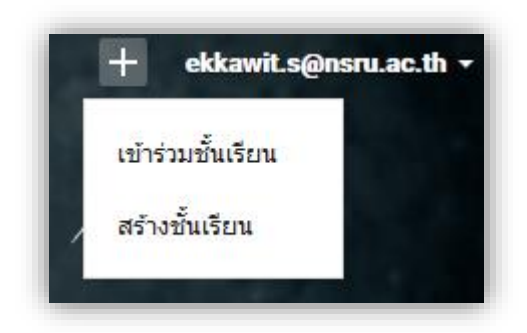

กรอก ข้อมูล ในการสร้างชั้นเรียน
 หมายเลข 1 : กรอกชื่อชั้นเรียน

หมายเลข 2 : ให้กรอกรายละเอียดสั้นๆ ลงในห้อง ยกตัวอย่างเช่น ชั้นเรียน ระดับชั้นปี หรือ

เวลาเรียน

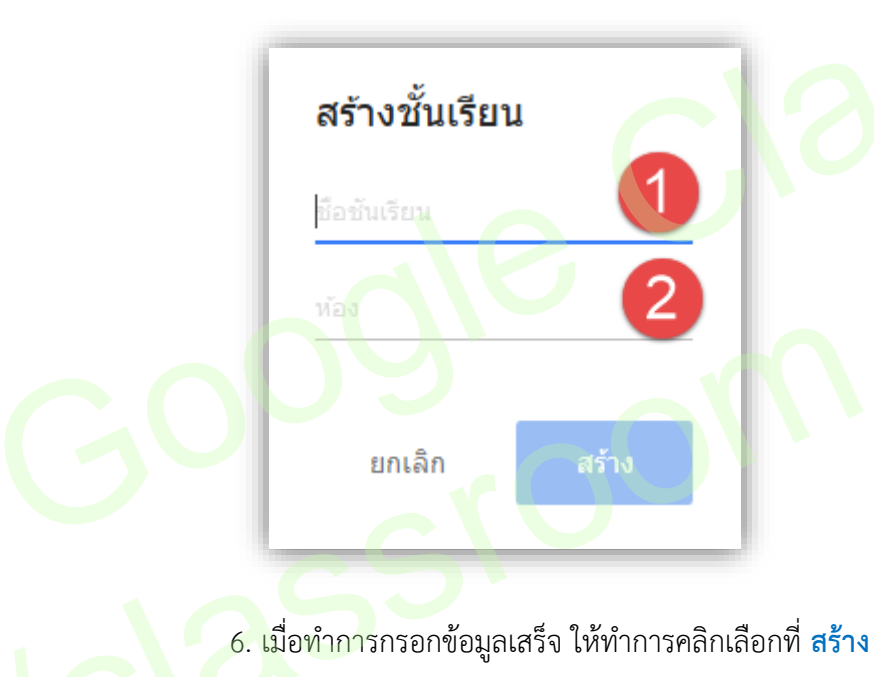

#### หน้าจอการทำงานของ Google Classroom

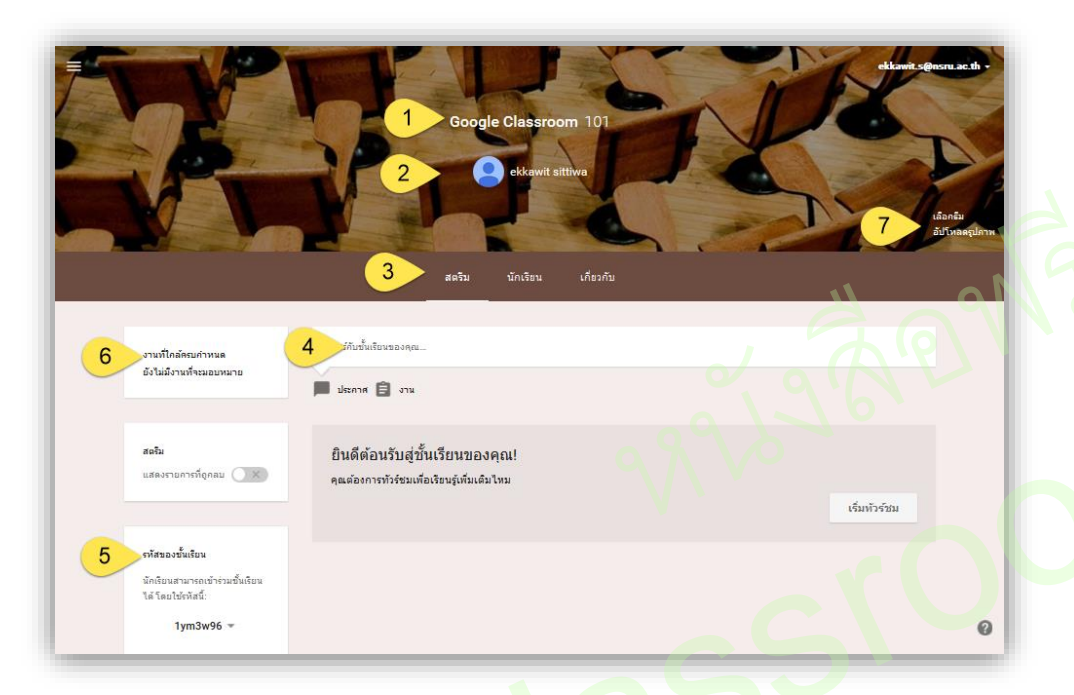

- หมายเลข 1 : ชื่อรายวิชา
- หมายเลข 2 : ชื่อผู้สอน
- หมายเลข 3 : เมนูการใช้งานของครูและนักเรียน
- หมายเลข 4 : ส่วนสำหรับประกาศ และมอบหมายงาน
- หมายเลข 5 : รหัสชั้นเรียน
- หมายเลข 6 : การแจ้งเตือนงานใกล้หมดเวลา
- หมายเลข 7 : การจัดการลักษณ<mark>ะ</mark>หน้าตาของชั้นเรียน

# การจัดการข้อมูลทั่วไปของชั้นเรียน

เมื่อครูได้สร้างชั้นเรียนเรียบร้อยแล้ว สามารถจะจัดการข้อมูลทั่วไปของชั้นเรียน สำหรับนักเรียน

ได้ที่หน้าทรัพยากร (resource page)

- ขั้นตอนการจัดการข้อมูลทั่วไปของชั้นเรียน
- 1. เข้าสู่ระบบของ Google Classroom ที่ <u>http://classroom.google.com/</u>
- 2. เลือกชั้นเรียนที่ครูต้องการจะจัดสรรทรัพยากร

3. ที่บริเวณส่วนบนของหน้าเว็บ คลิกเลือกที่ เกี่ยวกับ (About)

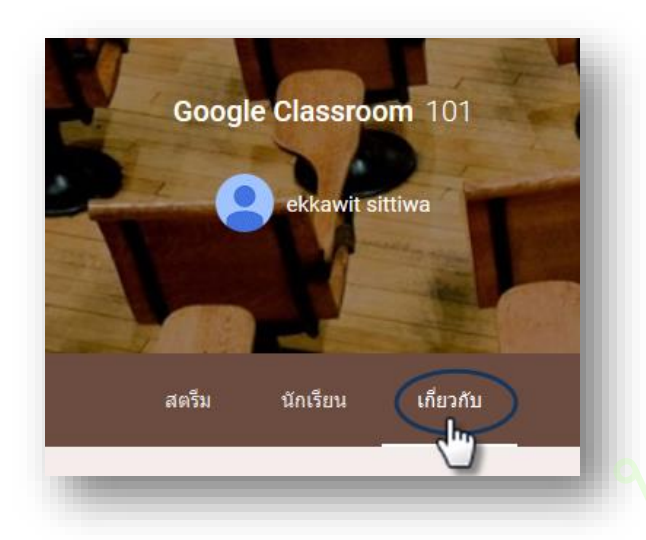

 ครูสามารถเพิ่มรายละเอียดสำหรับหน้า เช่น ชื่อ และคำอธิบายชั้นเรียนโดยการวางเมาส์เหนือเขตข้อมูล เหล่านั้น

| ชื่อ (ไม่บังคับ)                                | 10                 |      |
|-------------------------------------------------|--------------------|------|
| คำอธิบายชั้นเรียน (ไม่บังคัน 2                  |                    |      |
| ห้อง ชั้นเรียนนี้จัดที่ใหน (ใม่บังคับ)          |                    |      |
| โฟลเดอร์ Google ไดรฟิ 📄 Google Class Room 101 4 |                    |      |
|                                                 | ຍກເລີກ <u>ນ</u> ັນ | เท็ก |

หมายเลข 1 : ชื่อข้อมูลชั้นเรียน (ไม่บังคับกรอก)

หมายเลข 2 : ใส่คำอธิบายชั้นเรียน (ไม่บังคับกรอก)

หมายเลข 3 : ใส่รายละเอียดของสถานที่จัดการเรียนการสอนที่เขตข้อมูลนี้ (ไม่บังคับกรอก)

หมายเลข 4 : แสดงชื่อโฟลเดอร์บนไดรฟ์ที่จะถูกสร้างโดยอัตโนมัติ ซึ่งไม่สามารถเปลี่ยนแปลงได้

5. ครูสามารถเพิ่มทรัพยากรเข้าไปในชั้นเรียนได้ โดยเลือกที่ เพิ่มเนื้อหา... (Add materials...)

6. ให้ทำการใส่รายละเอียดกับทรัพยากรที่ต้องการจะนำเข้าในชั้นเรียน

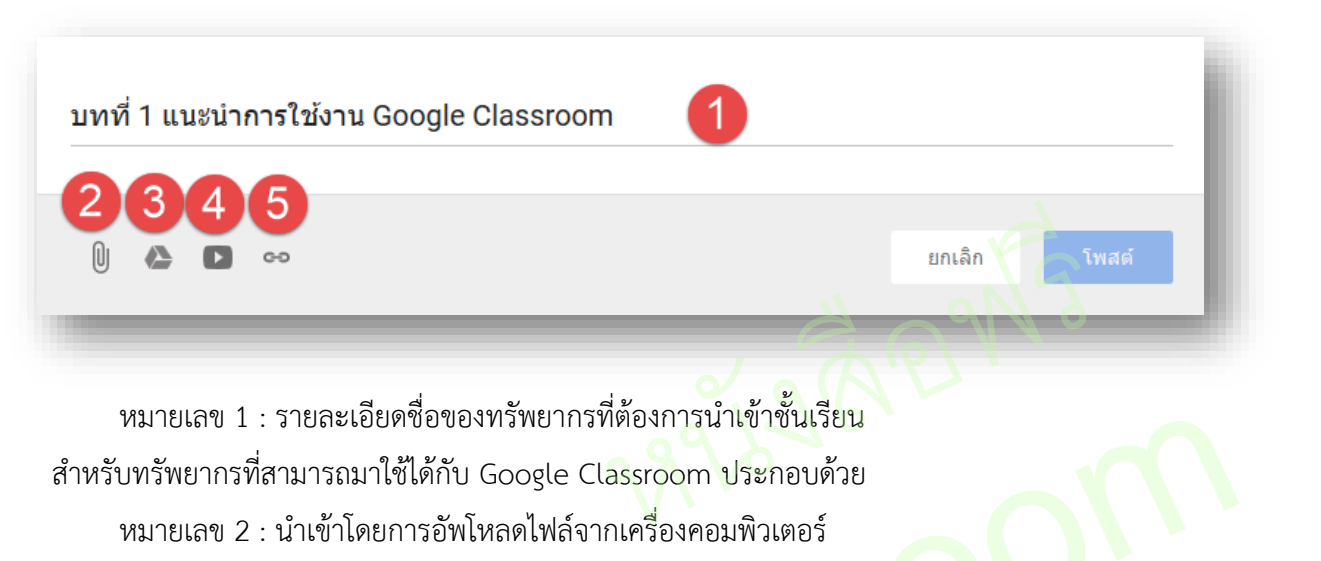

- หมายเลข 3 : นำเข้าไฟล์จากกูเกิลไดรฟ์
- หมายเลข 4 : แชร์ไฟล์จากบริการวิดิโอออนไลน์ (YouTube)
- หมายเลข 5 : ข้อมูลจากเว็บไซต์ โด<mark>ย</mark>ระบุเป็น URL
- ้โดยการเพิ่มทรัพยากรสามารถเพิ่มได้หลาย ๆ อันภายใต้หัวข้อชื่อเดียวกัน

## การเปลี่ยนธีมของชั้นเรียน

ในการเลือกรูปภาพ<mark>ธีมอื่นจากแ</mark>กลเลอรี ให้ทำดังนี้

- 1. เปิดชั้นเรียนและคลิกเลือกธีมที่ด้านล่างของรูปภาพ
- 2. โปรดดำเนินการอย่างใดอย่างหนึ่งต่อไปนี้

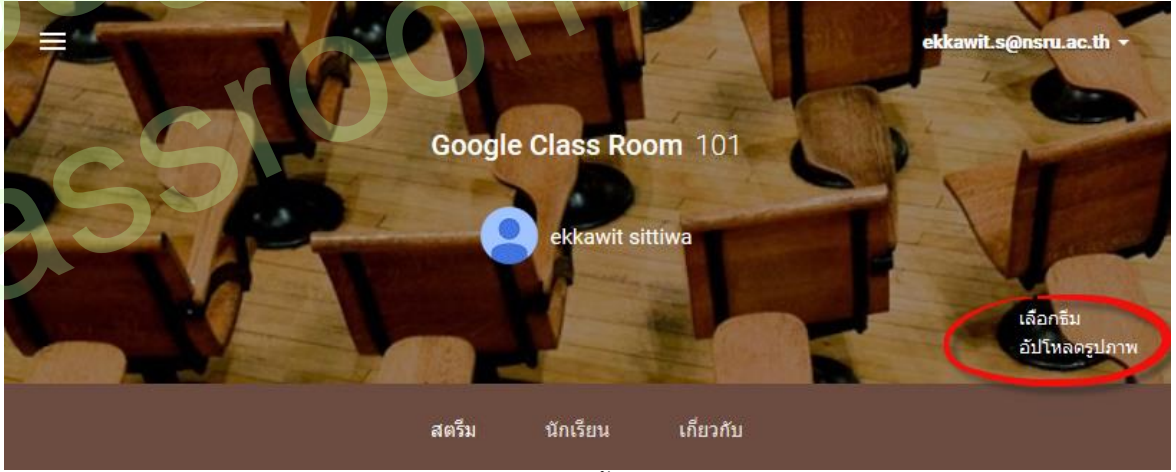

เลือกรูปภาพจากแกลเลอรีและคลิกเลือกธีมของชั้นเรียน

| F        | T                | JP           | T       | T    | 1 | ekkawit.s@nsn | Lac.th - |
|----------|------------------|--------------|---------|------|---|---------------|----------|
| in the   | แกลเลอรี         |              |         |      |   | 3             | < 100 M  |
| -        | แกลเลอรี         | ຈຼປແບບ       |         |      |   |               |          |
|          |                  |              | /<br>Q- |      |   |               | 2LATW    |
| Si<br>Ex |                  |              |         | 2996 |   |               |          |
|          | เลือกธิมของชั้นเ | เรียน ยกเลิก |         | ~    |   | 5             |          |

คลิกรูปแบบ เลือกสีและรูปแบ<mark>บ และคลิกเลือกธีมของชั้นเรียน</mark>

ขั้นตอนการใช้อัปโหลดรูปเพื่อใช้เป็น<mark>ธ</mark>ีมของคุณเ<mark>อง</mark>

เปิดชั้นเรียนและคลิกอับโหลดรูปภาพที่ด้านล่างของรูปภาพ สามารถทำได้ 2 วิธีคือ

- 1. ลากรูปภาพจากคอมพิวเตอร์ของคุณไปที่กึ่งกลางหน้าจอ หรือ
- คลิกเลือกรูปภาพจากคอมพิวเตอร์ของคุณ เลือกรูปภาพที่คุณต้องการใช้สำหรับชั้นเรียน และ

คลิกเปิด

| อบเหลด |                                   |  |
|--------|-----------------------------------|--|
|        |                                   |  |
|        | ลากรูปภาพมาที่นี่                 |  |
|        | - หรือ -                          |  |
|        | 2 เลือกรูปภาพจากคอมพิวเตอร์ของคุณ |  |
|        |                                   |  |

#### หมายเหตุ

้ขณะนี้ มีเพียงครูเท่านั้นที่สามารถเปลี่ยนธีม และต้องเปลี่ยนโดยใช้เว็บเบราว์เซอร์เท่านั้น

## การเปลี่ยนชื่อชั้นเรียน

จากหน้าแรกในเว็บเบราว์เวอร์ สามารถเปลี่ยนชื่อชั้นเรียนโดยใช้ ที่ด้านบนของการ์ดชั้นเรียน

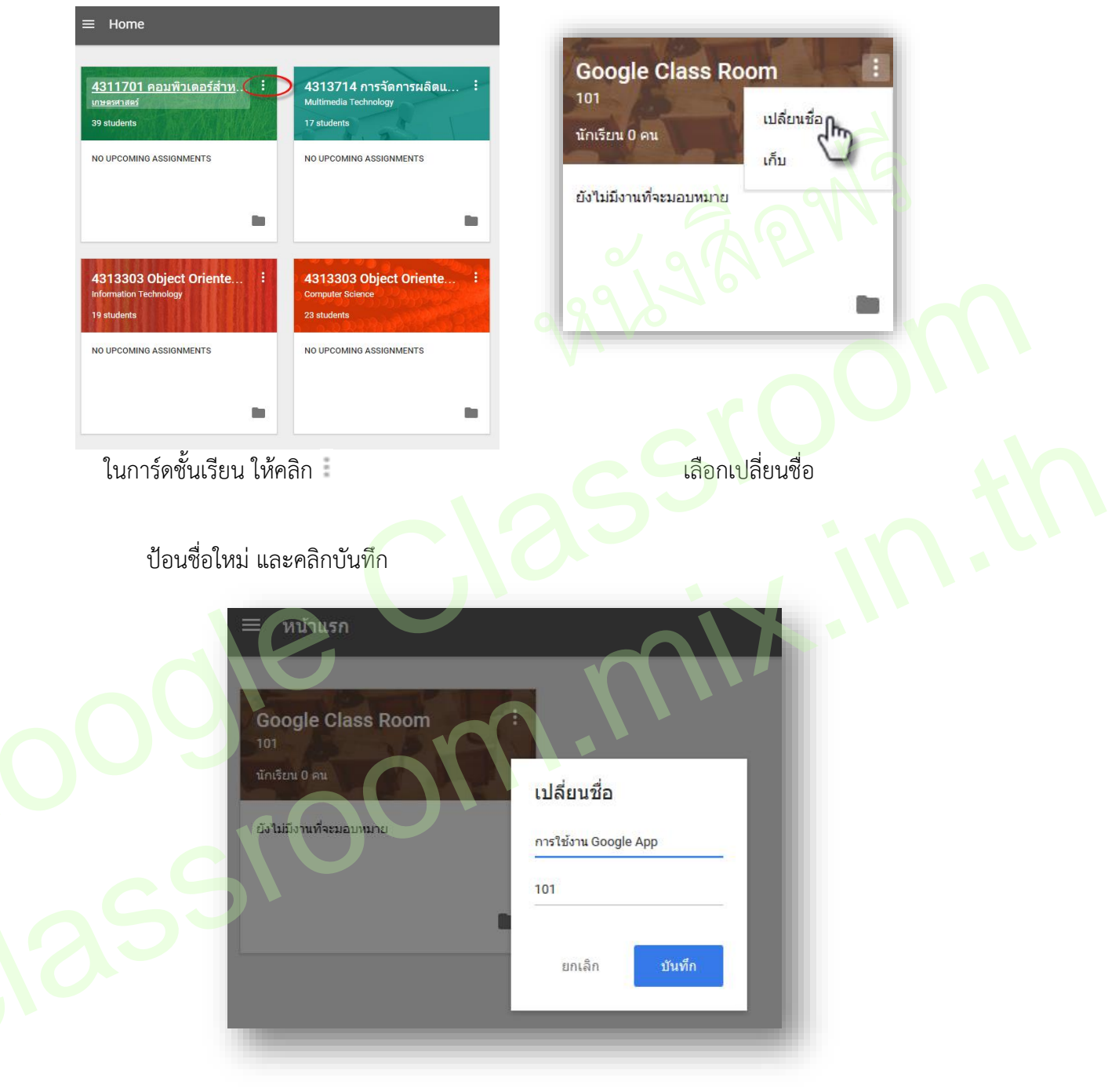

# การจัดการชั้นเรียน

เมื่อจบปีการศึกษาหรือภาคเรียน คุณอาจต้องการเก็บชั้นเรียนเพื่อเก็บเนื้อหาที่ใช้ในชั้นเรียน งาน และการโพสต์ในสตรีมของชั้นเรียน คุณยังสามารถเข้าถึงไฟล์ของชั้นเรียนใน Google ไดรฟ์ได้ แต่ชั้นเรียน ที่เก็บจะถูกย้ายไปยังพื้นที่แยกต่างหาก เพื่อช่วยให้คุณเก็บชั้นเรียนอย่างเป็นระเบียบ คุณและนักเรียนใน ชั้นเรียนสามารถดูชั้นเรียนที่เก็บได้ แต่เมื่อเก็บชั้นเรียนแล้ว คุณจะไม่สามารถแก้ไขหรือเพิ่มข้อมูลในชั้น เรียนจนกว่าจะกู้คืน

## การจัดเก็บชั้นเรียน

1. ลงชื่อเข้าใช้ Classroom ที่ classroom.google.com

| พน้าแรก                                                                                                    | มา<br>Coogle Class Room<br>มา<br>มักเรียน 0 คน<br>มัสัยนซื่อ<br>มัน<br>บังไม่มีงานที่จะมอบทมาย |
|----------------------------------------------------------------------------------------------------|------------------------------------------------------------------------------------------------|
| <ol> <li>2. ในการ์ดชั้นเรียน ให้คลิก ให้คลิก</li> </ol>                                                        | 3. เลือกเก็บ                                                                                   |
| 1. คลิกเก็บเพื่อยืนยัน                                                                                         |                                                                                                |
| เก็บชั้นเรียนไหม                                                                                               |                                                                                                |
| คุณและนักเรียนของคุณจะไม่สามารถแก้ไขได้<br>* ส. ค้อ ** ส. ค่. 5 **                                             |                                                                                                |
| คุณสามารถดูชันเรียนนี้ใน "ชันเรียนที่เกับ" ในเมนูของ<br>Classroom และสามารถดูใฟล์ทั้งหมดของชั้นเรียนได้ในไดรฟ์ |                                                                                                |
| ยกเลิก เก็บ                                                                                                    |                                                                                                |

## การดูชั้นเรียนที่เก็บ

- 1. ลงชื่อเข้าใช้ Classroom ที่ classroom.google.com
- 2. คลิก 📕 Classroom Main Menu และเลือกชั้นเรียนที่เก็บ
- 3. เลือกชั้นเรียนที่คุณต้องการดู

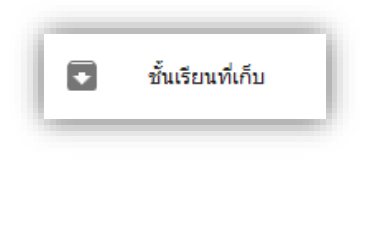

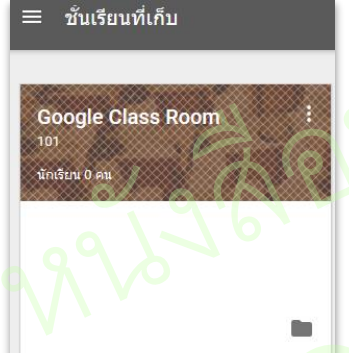

## การกู้คืนชั้นเรียนที่เก็บ

- 1. ลงชื่อเข้าใช้ Classroom ที่ classroom.google.com
- 2. คลิก 📕 Classroom Main Menu และเลือกชั้นเรียนที่เก็บ
- 3. . ในการ์ดชั้นเรียน ให้คลิก ให้คลิก 📒 และเลือกกู้คืน

## การลบชั้นเรียนที่เก็บ

- 1. ลงชื่อเข้าใช้ Classroom ที่ classroom.google.com
- 2. คลิก 🔳 Classroom Main Menu และเลือกชั้นเรียนที่เก็บ
- 3. . ในการ์ด<mark>ชั้นเรีย</mark>น ให<mark>้คลิก ให้คลิ</mark>ก 🕴 และเลือกลบ

#### ้ำเตือน

ไม่สามารถ*ยกเลิก*การลบชั้นเรียนได้ ถ้าคุณคลิกลบ คุณจะไม่สามารถเข้าถึงโพสต์หรือความคิดเห็นของชั้นเรียนได้อีก แต่คุณยังสามารถเข้าถึงเอกสารของชั้นเรียนในไดรฟ์ได้

# เชิญครูเข้าร่วมชั้นเรียน

คุณสามารถเชิญครูที่ร่วมสอนเข้าร่วมชั้นเรียนของคุณ เพื่อร่วมทำกิจกรรมในชั้นเรียน ต่อไปนี้เป็น สิทธิ์ของชั้นเรียนบางอย่างที่คุณควรทราบ

- มีเพียงครูผู้สอนหลักเท่านั้นที่สามารถลบชั้นเรียนได้
- ครูผู้สอนหลักไม่สามารถยกเลิกการลงทะเบียน หรือถูกนำออกจากชั้นเรียน
- คุณไม่สามารถปิดรับข้อมูลจากครูที่ร่วมสอนในชั้นเรียน
- ครูผู้สอนหลักและครูที่ร่วมสอนจะได้รับแจ้งเมื่อนักเรียนแสดงความคิดเห็นส่วนตัว ถ้าเปิดใช้งาน การแจ้งเตือนทางอีเมลไว้ นักเรียนสามารถใช้วิธีส่งอีเมล ถ้าต้องการติดต่อครูคนใดคนหนึ่งโดยตรง
- ครูผู้สอนหลักจะเป็นเจ้าของเนื้อหาทั้งหมดในชั้นเรียน ซึ่งรวมถึงโฟลเดอร์งานใน Google ไดรฟ์ งานที่ส่ง และเทมเพลต ชั้นเรียนและโฟลเดอร์งานของครูผู้สอนหลักจะมีการแชร์กับครูที่ร่วมสอน ในไดรฟ์ ถ้าครูผู้สอนหลักเปลี่ยนแปลงโครงสร้างโฟลเดอร์ ครูที่ร่วมสอนอาจไม่สามารถเข้าถึงงาน ของนักเรียนที่ส่งไว้ก่อนที่จะเริ่มใช้คุณลักษณะสำหรับครูที่ร่วมสอน
- เนื้อหาที่ครูที่ร่วมสอนเพิ่มในงานหรือโพสต์จะมีการแชร์และสามารถใช้ได้ในชั้นเรียนและโฟลเดอร์ งานของครูผู้สอนหลัก

#### หมายเหตุ

ในขณะนี้ คุณสามารถเชิญครูเข้าร่วมชั้นเรียนโดยใช้ Classroom เวอร์ชันทางเว็บเท่านั้น แต่ทั้งครูผู้สอน หลักและครูที่ร่วมสอนสามารถโต้ตอบกับชั้นเรียนได้ในแอปบนอุปกรณ์เคลื่อนที่

# ขั้นตอนการเชิญครูเข้าร่วมชั้นเรียน

- 1. ลงชื่อเข้าใช้ Classroom ที่ <u>classroom.google.com</u>
- คลิกชั้นเรียนที่คุณต้องการเพิ่มครู
- คลิกเกี่ยวกับที่ด้านบนของสตรีมชั้นเรียน
- 4. คลิกเช<mark>ิญครู</mark>

|                        |                                                          | สตรีม                  | นักเรียน            | เกี่ยวกับ 3 |
|------------------------|----------------------------------------------------------|------------------------|---------------------|-------------|
|                        |                                                          |                        |                     |             |
| ekkawit sittiwa        | ชื่อ (ไม่บังคับ)<br>ค่าอธิบายชั้นเรียน (ไม่บังค่<br>ห้อง | ับ)<br>ชั้นเรียนนี้จัด | เที่ใหน (ไม่บังคับ) |             |
| ビ ekkawit.s@nsru.ac.th | โฟลเดอร์ Google ไดรฟ                                     | Go                     | ogle Class Roor     | n 101       |
| 4 เชิญครู              |                                                          |                        |                     |             |

#### 5. เลือกครูที่จะเชิญ ด้วยการ

- เลือกช่องทำเครื่องหมายถัดจากครูที่ต้องการเชิญ หรือ
- เลือกช่องทำเครื่องหมายเลือกทั้งหมดเพื่อเชิญครูทุกคนในรายการ

| เลือกครูที่จะเชิญ        |        |
|--------------------------|--------|
| รายชื่อติดต่อ Groups     | 2 99 3 |
| รายชื่อทั้งหมด 🗘         | 3612   |
| 🗆 เลือกทั้งหมด           |        |
| 🗖 👤 กิตดิโชต แจ้งกระจ่าง |        |
| 🗆 🔛 วรดนู ชูทอง          | b`*(   |

 หากต้องการดูรายชื่อติดต่ออื่น ให้คลิกรายชื่อติดต่อของฉัน นอกจากนี้ คุณยังสามารถค้นหาบุคคล ได้จากชื่อ

| เลือกครูที่จะเชิญ    |  | × |
|----------------------|--|---|
| รายชื่อติดต่อ Groups |  |   |
| รายชื่อทั้งหมด 🗢     |  | ٩ |

7. เมื่อดำเนินการเลือกครูที่ร่วมสอนที่คุณต้องการเชิญเรียบร้อยแล้ว ให้คลิกถัดไป

8. คลิกเชิญ

#### หมายเหตุ

- ครูที่ได้รับเชิญจะได้รับคำเชิญทางอีเมล ในการเข้าร่วมชั้นเรียน
- ครูที่ได้รับเชิญต้องคลิกที่ลิงก์ในอีเมล หรือลงชื่อเข้าใช้ Classroom และคลิกยอมรับในการ์ดชั้น เรียน
- นักเรียนจะไม่เห็นครูที่ได้รับเชิญในชั้นเรียน จนกว่าครูจะตอบรับคำเชิญ
- ครูที่ได้รับเชิญต้องใช้บริการอีเมล์ที่เชื่อมโยงกับสถานบัน (@nsru.ac.th)

## การเพิ่มนักเรียนเข้าร่วมชั้นเรียน

คุณสามารถเชิญนักเรียนให้เข้าร่วมชั้นเรียน หรือให้รหัสกับนักเรียนเพื่อให้นักเรียนเพิ่มตนเองเข้าชั้นเรียน นอกจากนี้ คุณยังสามารถใช้ Google Groups เพื่อเชิญสมาชิกทั้งหมดในกลุ่มได้ในคราวเดียว

เชิญนักเรียนให้เข้าร่วมชั้นเรียน

- 1. ลงชื่อเข้าใช้ Classroom ที่ classroom.google.com
- 2. คลิกชั้นเรียนที่คุณต้องการเพิ่มนักเรียน
- 3. คลิกนักเรียนที่ด้านบน
- 4. คลิกเชิญ

5. ทำเครื่องหมายในช่องถัดจากนักเรียนที่คุณต้องการเชิญ หรือทำเครื่องหมายในช่องเลือก ทั้งหมดเพื่อเชิญนักเรียนทั้งหมดที่ปรากฏ

ในการดูรายชื่อติดต่ออื่นๆ ให้คลิกรายชื่อติดต่อของฉัน

7. ในการดูนักเรียนทั้งหมดในโดเมนของโรงเรียน ให้คลิกไดเรกทอรี นอกจากนี้ คุณยังสามารถ ค้นหานักเรียนจากชื่อได้ในช่องค้นหา

- 8. ทำเครื่องหมายในช่องถัดจากนักเรียนที่คุณต้องการเชิญเพิ่ม
- 9. คลิกเชิญนักเรียน

#### หมายเหตุ

- รายการชั้นเรียนจะได้รับการอัปเดตเพื่อแสดงชื่อของนักเรียนที่ได้รับเชิญแล้วเป็นสีเทา
- นักเรียนที่ได้รับเชิญจะได้รับอีเมล ในการเข้าร่วมชั้นเรียน
- นักเรียนต้องคลิกลิงก์ในอีเมล หรือลงชื่อเข้าใช้ Classroom และคลิกเข้าร่วมที่การ์ดของชั้น เรียน

### เชิญนักเรียนจากกลุ่ม (Google Group) ใน Google

- 1. ลงชื่อเข้าใช้ Classroom ที่ classroom.google.com
- 2. คลิกชั้นเรียนที่คุณต้องการเพิ่มนักเรียน
- 3. คลิกนักเรียนที่ด้านบน
- 4. คลิกเชิญ
- 5. คลิกรายชื่อติดต่อของฉัน
- 6. เลือกกลุ่มที่คุณต้องการเพิ่มไปยังชั้นเรียน โดยค่าเริ่มต้น สมาชิกทุกคนของกลุ่มจะถูกเลือก
- 7. ยกเลิกการทำเครื่องหมายในช่องที่อยู่ถัดจากชื่อนักเรียน ถ้าคุณไม่ต้องการเชิญนักเรียนคนนั้น
- 8. คลิกเชิญนักเรียน

#### หมายเหตุ

- คุณไม่จำเป็นต้องเป็นเจ้าของกลุ่ม แต่คุณต้องเป็นสมาชิกของกลุ่มและมีสิทธิ์ในการเข้าถึง รายชื่อสมาชิกเพื่อใช้ในการเชิญนักเรียน
- รายการชั้นเรียนจะได้รับการอัปเดตเพื่อแสดงชื่อของนักเรียนที่ได้รับเชิญแล้วเป็นสีเทา
- นักเรียนที่ได้รับเชิญจะได้รับอีเมล ในการเข้าร่วมชั้นเรียน นักเรียนต้องคลิกลิงก์ในอีเมล หรือลง ชื่อเข้าใช้ Classroom และคลิกเข้าร่วมที่การ์ดของชั้นเรียน

# ให้รหัสกับนักเรียนเพื่อเพิ่มตนเองเข้าชั้นเรียน

- 1. ลงชื่อเข้าใช้ Classroom ที่ classroom.google.com
- 2. ไปที่หน้าชั้นเรียน รหัสชั้นเรียนจะอยู่ที่ด้านซ้ายของสตรีม

|                                                                          | ekkawit sittiwa                                                               | ekkawit.s@nsru.ac.th 🝷    |
|--------------------------------------------------------------------------|-------------------------------------------------------------------------------|---------------------------|
|                                                                          | 63                                                                            | เลือกซึม<br>อัปโหลดรูปภาพ |
|                                                                          | สตรีม นักเรียน เกี่ยวกับ                                                      | 11                        |
| งานที่ใกล้ครบกำหนด<br>ยังไม่มีงานที่จะมอบหมาย                            | แชร์กับขึ้นเรียนของตุณ<br>ประกาศ 🖹 งาน                                        |                           |
| สตรีม<br>แสดงรายการที่ถูกลบ                                              | ยินดีต้อนรับสู่ชั้นเรียนของคุณ!<br>คุณต้องการทัวร์ชมเพื่อเรียนรู้เพิ่มเติมไหม | เริ่มทัวร์ชม              |
| รทัสของขั้นเรียน<br>มักเรียนสามารถเข้าร่วมขั้นเรียนใต้<br>โดยใช้รทัสนี้: |                                                                               |                           |
| txqzwhj ▼                                                                |                                                                               | 0                         |

- 3. ส่งอีเมลแจ้งรหัสชั้นเรียนไปยังนักเรียน หรือเขียนไว้บนบอร์ดในห้องเรียนของคุณ
- 4. ให้คำแนะนำเหล่านี้แก่นักเรียน
  - ลงชื่อเข้าใช้ Classroom ที่ classroom.google.com
  - คลิก + ที่หน้าแรก
  - ป้อนรหัสที่ให้ไว้ลงในช่อง และคลิกเข้าร่วม

ในการรีเซ็ตรหัสหรือปิดใช้รหัส ให้คลิกรหัสและเลือกรีเซ็ตหรือปิดใช้

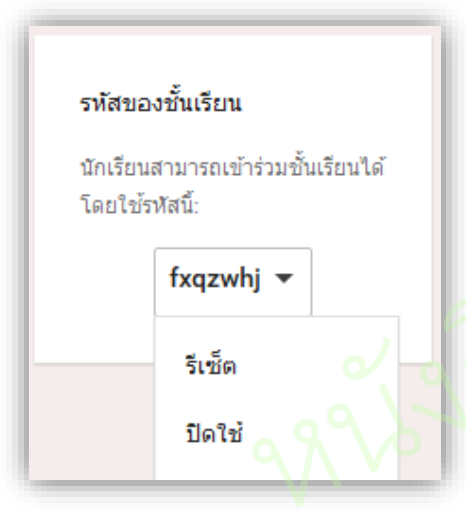

# นำนักเรียนออกจากชั้นเรียน

ในการนำนักเรียนออก ให้ทำดังนี้

- 1. ลงชื่อเข้าใช้ Classroom ที่ classroom.google.com
- เปิดชั้นเรียนและคลิกแท็บนักเรียน
- เลือกช่องทำเครื่องหมายถัดจากชื่อนักเรียนที่คุณต้องการนำออก
- 4. คลิกการดำเนินการ > นำออกที่ด้านบนของหน้า

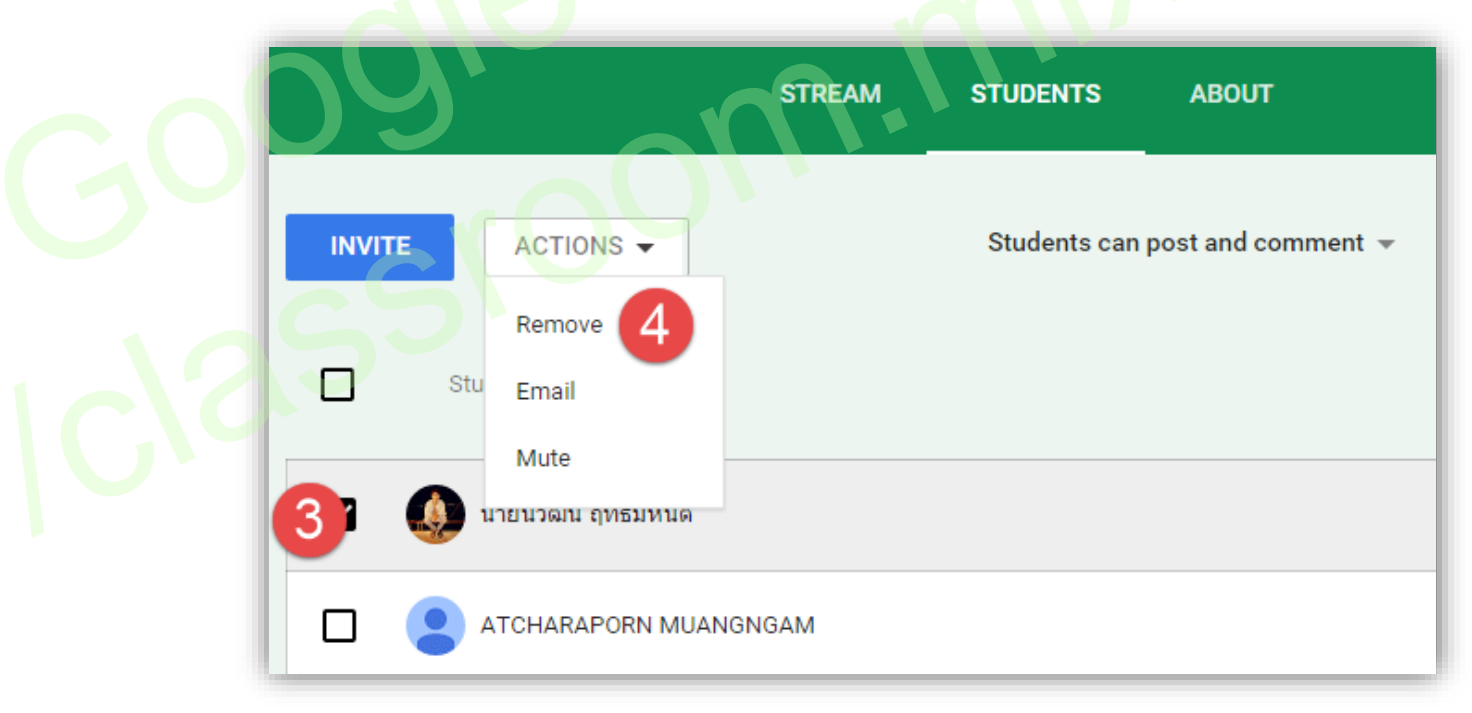

5. คลิกนำออกเพื่อยืนยัน

## นำครูออกจาก

ครูผู้สอนหลัก ครูที่ร่วมสอน และผู้ดูแลระบบ Google สามารถนำครูที่ร่วมสอนออกจากชั้นเรียน แต่จะไม่สามารถนำครูผู้สอนหลักออกได้

ในขณะนี้คุณสามารถนำครูออกจากชั้นเรียนโดยใช้ Classroom เวอร์ชันทางเว็บเท่านั้น

ในการนำครูออก ให้ทำดังนี้

- 1. ลงชื่อเข้าใช้ Classroom ที่ <u>classroom.google.com</u>
- 2. คลิกชั้นเรียนที่ต้องการนำครูออก
- ที่ด้านบนของสตรีมชั้นเรียน ให้คลิกเกี่ยวกับ
- 4. คลิก ถัดจากครูที่ต้องการนำออก และเลือก**นำออกจากชั้นเรียน**

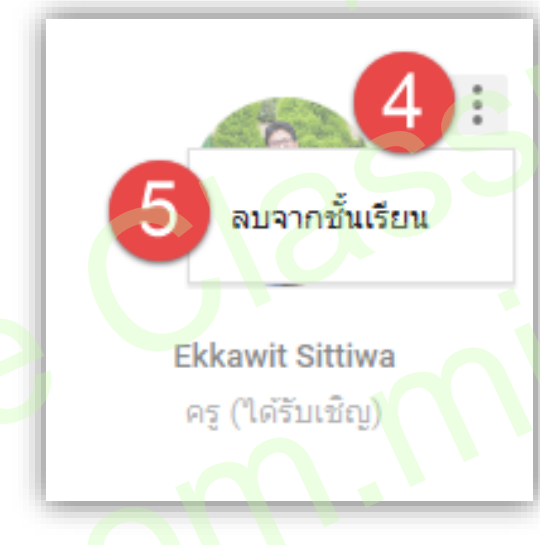

5. คลิก**นำออก**เพื่<mark>อยืนยัน</mark>

# **ส่วนที่ 3** การจัดการเนื้อหาในชั้นเรียน

Google Classroom ช่วยให้ครูสามารถแบ่งปันข้อมูลกับชั้นเรียนของคุณได้โดยไม่ต้องไปที่ Gmail หรือ Google ไดรฟ์ทั้งการลงประกาศ (announcements) หรือมอบหมายงาน (assignments)

#### การลงประกาศ หรือประชาสัมพันธ์ (announcements)

วัตถุประสงค์ของการประกาศลงบนสตรีม (stream) ที่ชั้นเรียนของคุณ เพื่อให้นักเรียนสามารถดู และแสดงความคิดเห็นได้ ตัวอย่างเช่น ถ้าคุณต้องการของนักเรียนรับชมวิดีโอ Youtube ของแมวเล่น เปียโน เมื่อรับชมเสร็จแล้วให้วิจารณ์ทักษะการเล่นดนตรีของแมว ซึ่งตัวผู้เรียนเองสามารถแลกเปลี่ยน หรือ แสดงความเห็นในประกาศนี้ได้

สำหรับขั้นตอนการลงประกาศหรือประชาสัมพันธ์สำหรับชั้นเรียนสามารถ<mark>ดำเนิน</mark>การได้ดังขั้นตอน ต่อไปนี้

1. ลงชื่อเข้าใช้ Classroom ที่ <u>classroom.google.com</u>

2. คลิกชั้นเรียนที่ต้องการจะประกาศ

3. คลิกที่ ประกาศ (Announcements) หมายเลข 2 หรือ คลิกที่กล่องสีเหลี่ยนมที่อยู่บนสุดในสุด ใน สตรีม (stream)

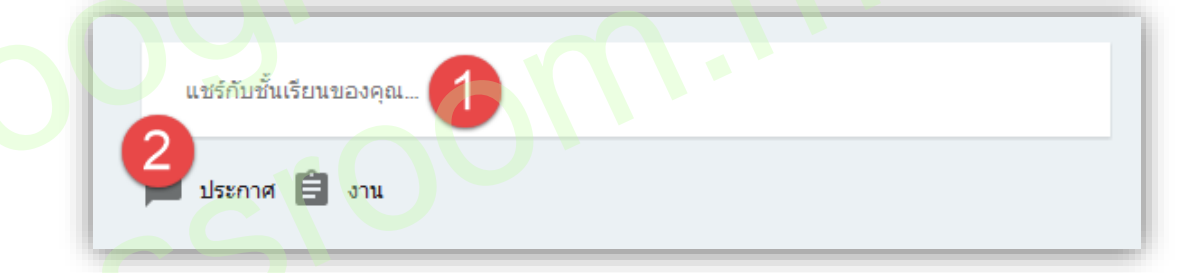

#### 4. พิมพ์ข้อความที่ต้องการประกาศ

5. ครูสามารถแนบไฟล์ไปพร้อมกับประกาศ โดยคลิกไอคอนที่ต้องการแนบ เช่น ไฟล์ในเครื่อง คอมพิวเตอร์ ไฟล์ที่อยู่บน Google drive (docs, presentations, spreadsheets, drawings) วิดีโอคลิป Youtube หรือ การเชื่อมโยงไปยังหน้าเว็บอื่น

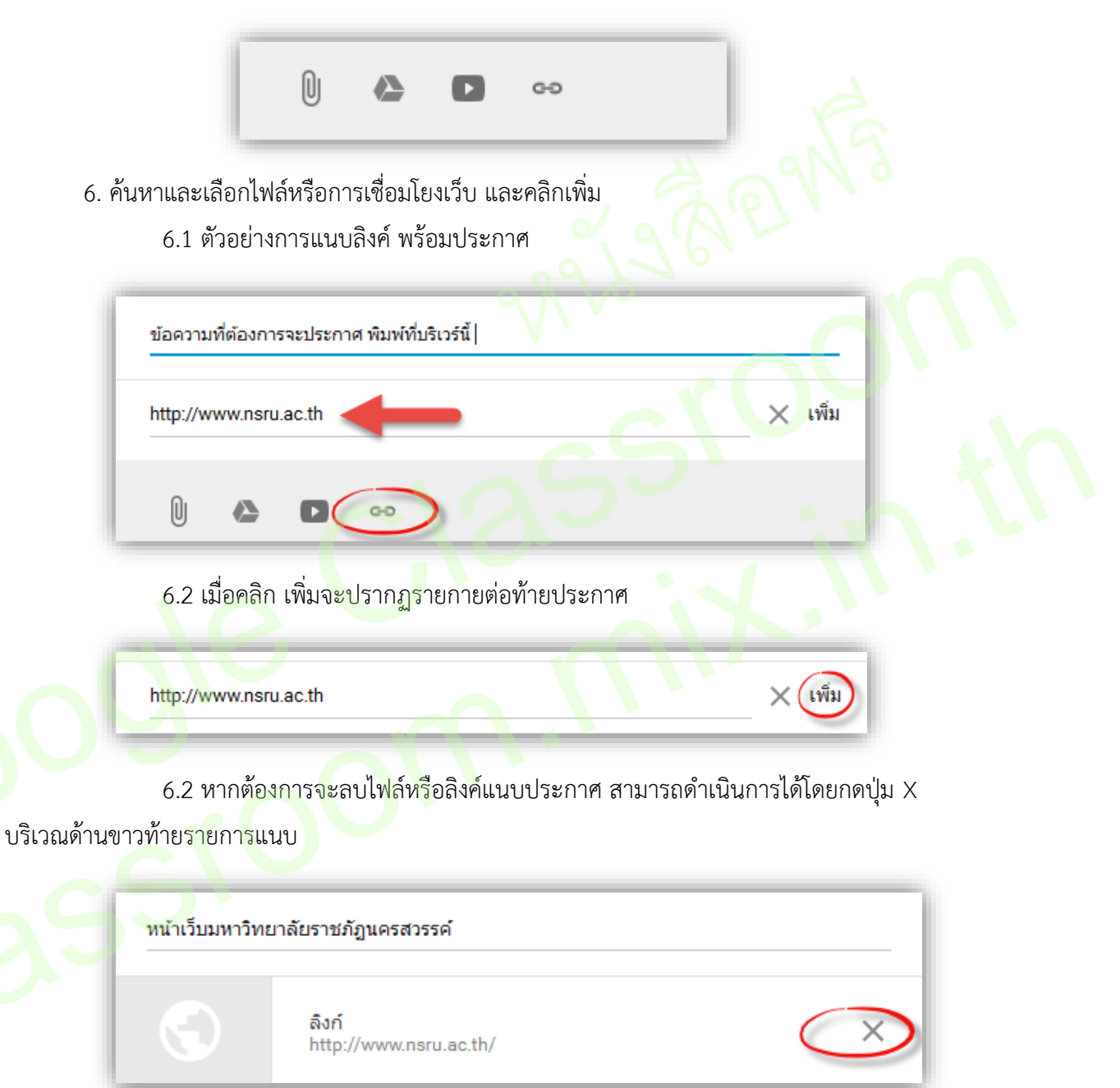

7. ในกรณีที่ข้อความประกาศเรียบร้อยแล้ว ให้คลิกที่ โพสต์ (POST)

| Share with your class   |   |                                                     |  |
|-------------------------|---|-----------------------------------------------------|--|
| 0 🛆 🗅 👓                 | 3 | 4311701 คอมพิวเตอร์สำ 🗸                             |  |
| Announcement 官 Assigr   | ~ | 4311701 คอมพิวเตอร์ส่าหรับ<br>เกษตรศาสตร์           |  |
|                         |   | 4313714 การจัดการผลิตและ<br>Multimedia Technology   |  |
| ANNOUNCEMENT Ekkawit Si |   | 4313303 Object Oriented P<br>Information Technology |  |
| 30 คะแบบ                |   | 4313303 Object Oriented P<br>Computer Science       |  |

หมายเลข 2 ใช้เมื่อต้องการจะลบประกาศทิ้ง

หมายเลข 3 ในกรณีที่ครูมีหลายชั้นเรียน หากต้องการจะประกาศไปพร้อมๆ กันหลายชั้น เรียนสามารถเลือกเซ็คเครื่องหมายถูกหน้าชั้นเรียนที่ต้องการ เมื่อครูดำเนินสร้างประกาศเสร็จเรียบร้อยแล้วจะมีหน้าตาคล้ายรูปต่อไปนี้

| ประกาศ ekkawi<br>ให้นักศึกษา สรุปร                                                                                                    | t sittiwa – 16:57<br>ข้อมูลจากข้อมูลที่ให้ต่อไปนี้                              |   |
|----------------------------------------------------------------------------------------------------|---------------------------------------------------------------------------------|---|
| Alter and a state of the state of the s | มหาวิทยาลัยราชภัฏนครสวรรค์ Facebook Cross-Domain Messa<br>http://www.nsru.ac.th |   |
|                                                                                                    | วีดีทัศน์แนะนำ ม.ราชภัฏนครสวรรค์<br>วิดีโอ YouTube 4 นาที                       |   |
| .พีมคว                                                                                                    | ามคิดเห็น                                                                       | ? |

#### หมายเหตุ

- การแนบไฟล์พร้อมกับการประกาศสามารถแนบได้มากกว่า 1 ไฟล์
- หลังจากโพสต์ประกาศไปแล้วนักเรียนสามารถแสดงความเห็น ต่อโพสต์ที่ครูประกาศได้

#### สร้างงาน (Assignments)

คุณสามารถสร้างงานในสตรีมของชั้นเรียน แนบเอกสารประกอบ มอบหมายงานให้กับชั้นเรียน ตลอดจนให้คะแนนและส่งคืนให้กับนักเรียน หลังจากที่คุณสร้างงานแล้ว นักเรียนทุกคนในชั้นเรียนจะได้รับ การแจ้งเตือนทางอีเมล (ถ้านักเรียนไม่ได้ปิดการแจ้งเตือนไว้) และจะเห็นงานในสตรีมของชั้น<mark>เรีย</mark>น

## ขั้นตอนการสร้างงาน

- 1. ลงชื่อเข้าใช้ Classroom ที่ <u>classroom.google.com</u>
- 2. เลือกชั้นเรียน

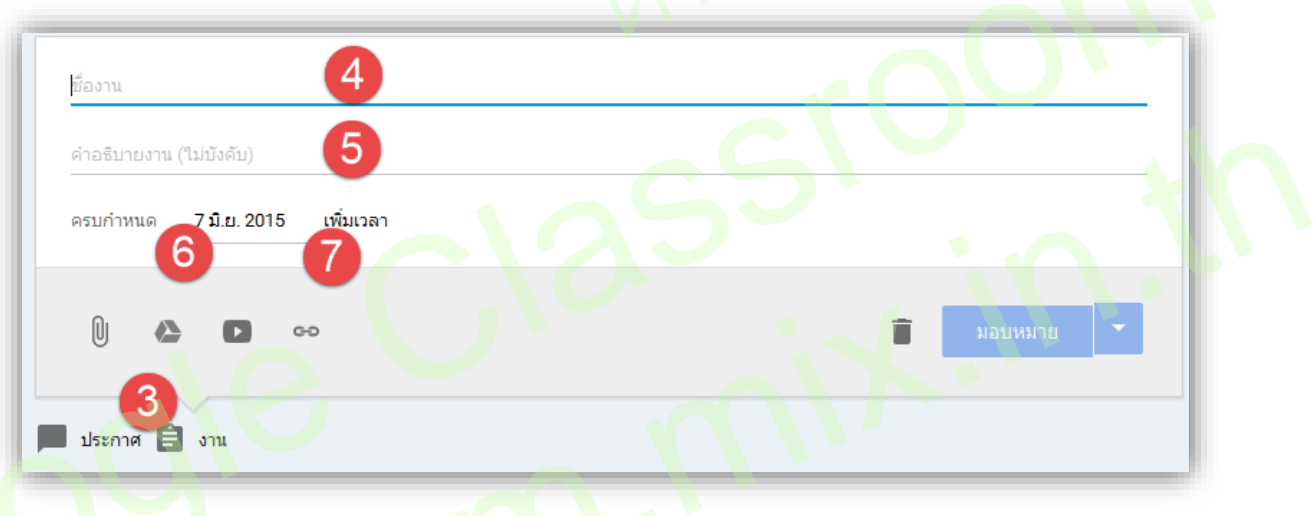

- คลิกงานที่ด้านบนของสตรีม
- 4. ป้อนชื่อของงาน ในการเริ่มต้น ให้เพิ่มชื่อสั้นๆ พร้อมกับคำอธิบายที่จะระบุหรือไม่ก็ได้
- 5. ป้อนคำอธิบายของงานหรือคำแนะนำเพิ่มเติม หากจำเป็น
- 6. คลิกวันที่เพื่อเลือกวันที่อื่นจากปฏิทิน โดยค่าเริ่มต้น งานจะครบกำหนดในวันถัดไป (ไม่บังคับ)

| ครบกำหน  | ด   | 7 มิ.ย. 2015 |      | เพิ่ม | เพิ่มเวลา |       |    |    |
|----------|-----|--------------|------|-------|-----------|-------|----|----|
|          |     | 4            | ររិទ | ุ่นาย | น ค.ศ     | 1. 20 | 15 | Þ  |
| ົດ       | E   | อา           | ٦    | D     | м         | พฤ    | ศ  | ส  |
|          | *   |              | 1    | 2     | 3         | 4     | 5  | 6  |
|          | _   | 7            | 8    | 9     | 10        | 11    | 12 | 13 |
| ประกาศ   | E   | 14           | 15   | 16    | 17        | 18    | 19 | 20 |
|          |     | 21           | 22   | 23    | 24        | 25    | 26 | 27 |
|          |     | 28           | 29   | 30    |           |       |    |    |
| ประกาศ ( | ekk |              |      |       |           |       |    |    |

7. ถ้าคุณต้องการให้ส่งงานก่อน 24.00 น. ของวันครบกำหนด ให้คลิกเพิ่มเวลาเพื่อตั้งเวลาใหม่ คุณสามารถคลิกที่เวลาอีกครั้ง เพื่อเลือกเวลาจากรายการแบบเลื่อนลง (ไม่บังคับ)

8. ในการแนบไฟล์, รายการของ Google ไดรฟ์, วิดีโอ YouTube หรือลิงก์ ให้คลิกไอคอนที่ ต้องการ ค้นหาและเลือกรายการที่เกี่ยวข้อง และคลิกเพิ่ม ซึ่งในการในการจัดการแนบไฟล์ หรือลิงก์มี ลักษณะการใช้งานเช่นเดียวกับการประกาศ

9. ถ้าคุณแนบรายการของไดรฟ์ คุณสามารถเลือกได้ว่าจะให้นักเรียนทำงานกับรายการดังกล่าว อย่างไร คลิกนักเรียนสามารถดูไฟล์ที่อยู่ถัดจากรายการที่แนบไว้เพื่อตั้งค่าตัวเลือกที่เหมาะสมดังนี้

| แทรกไฟเ    | ล์โดยใช้ Gooo | gle ไดรฟ์  |
|------------|---------------|------------|
| อัปโหลด    | ไดรฟ์ของฉัน   | ติดดาวแล้ว |
|            |               |            |
|            |               |            |
| ใดรฟของฉัน | • work        |            |
|            |               |            |
|            |               |            |
|            |               |            |
|            |               |            |
|            |               |            |
| 📃 ใบงาน:   | มายา MAYA     |            |
|            |               |            |

- เลือกนักเรียนสามารถดูไฟล์ ถ้าคุณต้องการให้นักเรียนทั้งหมดสามารถอ่านไฟล์เดียวกัน แต่ไม่สามารถแก้ไขได้
- เลือกนักเรียนสามารถแก้ไขไฟล์ ถ้าคุณต้องการให้นักเรียนทั้งหมดแก้ไขในไฟล์เดียวกัน
- เลือกทำสำเนาสำหรับนักเรียนแต่ละคน ถ้าคุณต้องการให้นักเรียนแต่ละคนมีสำเนาของ
   ไฟล์ที่สามารถแก้ไขได้ตามที่ต้องการ

| P |     | <b>ใบงาน มายา M/</b><br>Google เอกสาร | ΑΥΑ      |                            | นักเรียนสามารถดูไฟล์ 👻                |
|---|-----|---------------------------------------|----------|----------------------------|---------------------------------------|
| U | ۵   | D c-0                                 | บันทึกฉบ | นักเรี<br>นักเรี<br>นักเรี | ่ยนสามารถดูไฟล์<br>่ยนสามารถแก้ไขไฟล์ |
|   | . 6 |                                       |          | ทาสา                       | แน เส เทรบนกเรยินแตละคน               |

10. ในการมอบหมายงานให้กับชั้นเรียนอื่นด้วย ให้คลิกชื่อชั้นเรียนถัดจากไอคอนไฟล์แนบ และ เลือกชั้นเรียนอื่นทำอย่างใดอย่างหนึ่งต่อไปนี้ 11. ในกรณีถ้าคุณต้องการโพสต์งานทันที ให้คลิกมอบหมาย หรือต้องการบันทึกงานเพื่อโพสต์ใน วันอื่น ให้คลิกลูกศรที่อยู่ข้างมอบหมาย และเลือกบันทึกข้อความร่าง

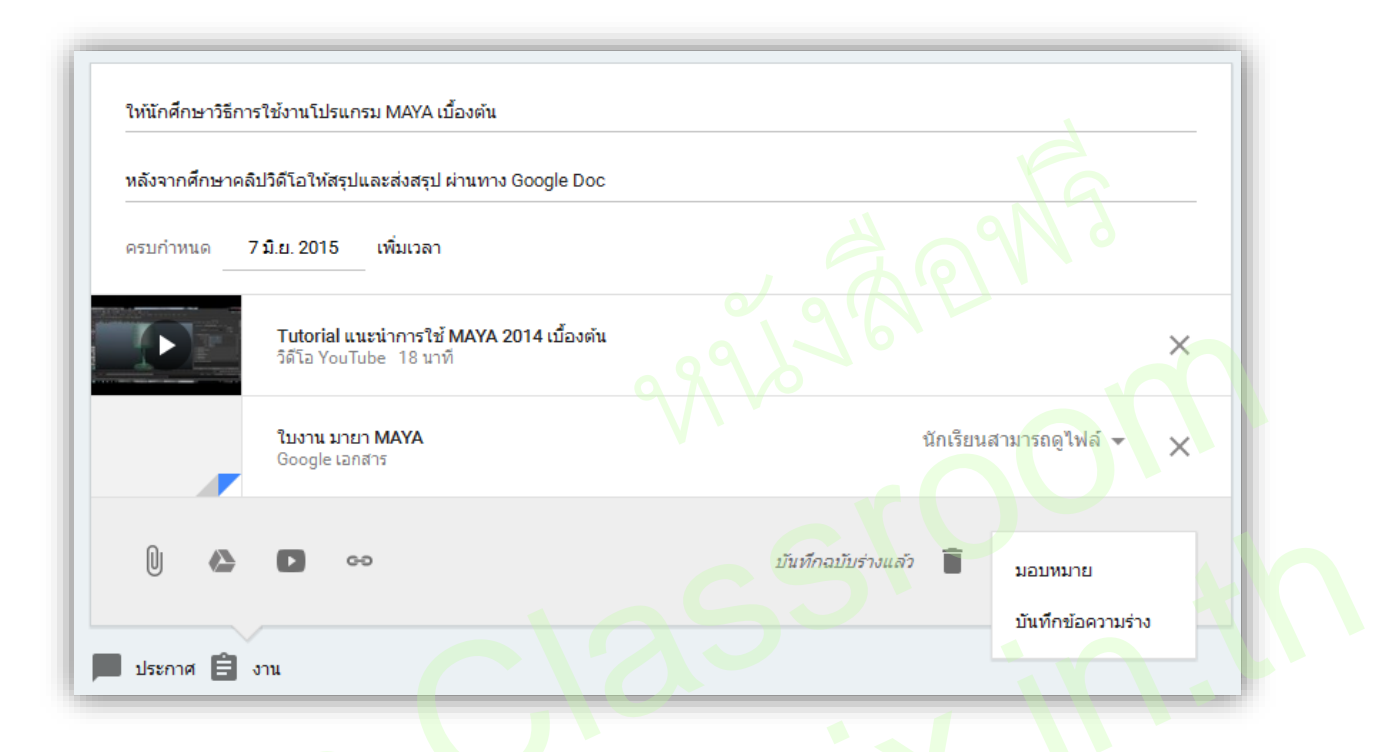

#### หมายเหตุ

ในระหว่างที่สร้างงาน คุณสามารถเลือกที่จะบันทึกข้อความร่างเพื่อมอบหมายในภายหลัง Classroom จะบันทึกข้อความร่างของคุณโดยอัตโนมัติเมื่อคุณหยุดพิมพ์เป็นเวลา 2-3 วินาที หรือ คุณสามารถบันทึกข้อความร่างได้ด้วยตนเอง โปรดดูที่สร้างงานฉบับร่าง

แก้ไขงาน

- 1. ลงชื่อเข้าใช้ Classroom ที่ <u>classroom.google.com</u>
- 2. เลือกชั้นเรียนซึ่งมีงานที่คุณต้องการแก้ไข
- 3. ค้นหางานในสตรีมของชั้นเรียน
- 4. คลิก 🕴 และเลือกแก้ไข

| น <b>ักศึก</b> :<br>ทากศึกษา | ษาวิธีการใช้งานโปรแกรม MAYA เบื้องต้น<br>เคลิปวิดีโอให้สรุปและส่งสรุป ผ่านทาง Google Doc | 0<br>DONE | O<br>NOT DONE |
|------------------------------|------------------------------------------------------------------------------------------|-----------|---------------|
|                              | <b>Tutorial แนะนำการใช้ MAYA 2014 เบื้องดัน</b><br>YouTube video 18 minutes              |           |               |
|                              | ใบงาน มายา MAYA<br>Google Docs                                                           |           |               |
|                              |                                                                                          |           |               |

5. แก้ไขงานและคลิกบันทึก

### ลบงานที่โพสต์แล้ว

- 1. ลงชื่อเข้าใช้ Classroom ที่ <u>classroom.google.com</u>
- เลือกชั้นเรียนซึ่งมีงานที่คุณต้องการแก้ไข
- ค้นหางานในสตรีมของชั้นเรียน
- 4. คลิก 🕴 และลบ

#### งาน ekkawit sittiwa - 19:06

ให้นักศึกษาวิธีการใช้งานโปรแกรม MAYA เบื้องต้น หลังจากศึกษาคลิปวิดีโอให้สรุปและส่งสรุป ผ่านทาง Google Doc ครบกำหนด อา. 7 มิ.ย. 🚦

0 แก้ไข เสร็จสิ้น ลบ\_ให

#### <mark>หมายเหตุ</mark>

ถ้าคุณลบงาน คะแนนและความเห็นทั้งหมดสำหรับงานนั้นจะถูกลบไปด้วย ไฟล์แนบหรือไฟล์อื่นๆ ที่คุณหรือนักเรียนได้สร้างไว้จะยังคงอยู่ใน Google ไดรฟ์

### ตรวจหรือดูงานนักเรียน

ในหน้างาน คุณสามารถดูผลงานของนักเรียน รวมถึงคะแนนและความคิดเห็นก่อนหน้านี้ นอกจากนี้ คุณยังสามารถดูว่าจะต้องตรวจงานใดบ้าง และมีงานใดบ้างที่ตรวจเสร็จแล้ว คุณสามารถจัด ระเบียบงานแยกตามชั้นเรียน หรือดูงานทั้งหมดที่คุณได้มอบหมายในชั้นเรียนทั้งหมด

## ขั้นตอนการดูหรือตรวจงาน

- 1. ลงชื่อเข้าใช้ Classroom ที่ <u>classroom.google.com</u>
- 2. คลิก 🔳 และเลือกงาน

| A      | หน้าแรก | 409 |
|--------|---------|-----|
| การสอน |         |     |
| Ê      | งาน     | 99% |

หน้างานจะมี 2 ส่วนดังนี้

- รอการตรวจสอบ หมายถึงงานของชั้นเรียนที่คุณยังไม่ได้ตรวจ (หมายเลข 1)
- ตรวจสอบแล้ว หมายถึงงานของชั้นเรียนที่ได้ตรวจแล้ว (หมายเลข 2)

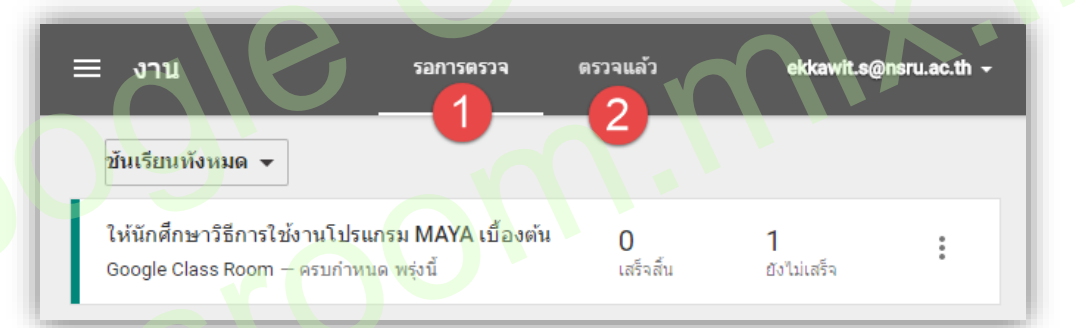

## การ<mark>ทำเครื่องหมายที่</mark>งานว่าตรวจสอบแล้ว ให้ทำดังนี้

- \_\_\_\_\_ 1. ลงชื่อเข้าใช้ Classroom ที่ <u>classroom.google.com</u>
- 2. คลิก 🔳 และเลือกงาน
- 3. คลิก 🕴 ที่งานและเลือกทำเครื่องหมายว่าตรวจสอบแล้ว

| ≡      | งาน                                                               | รอการตรวจ                   | ดรวจแล้ว              | ekkawit.s@nsru.                     | ac.th <del>-</del>      |
|--------|-------------------------------------------------------------------|-----------------------------|-----------------------|-------------------------------------|-------------------------|
| ź      | วันเรียนทั้งหมด 👻                                                 |                             |                       |                                     |                         |
| 1<br>0 | เห้นักศึกษาวิธีการใช้งานโปรแกรม<br>Soogle Class Room — ครบกำหนด ท | I MAYA เบื้องต้น<br>รุ่งนี้ | <b>0</b><br>ເສร็ຈສົ້ນ | 1<br>ยังไม่แสร็จ<br>ทำเครื่องหมายว่ | <b>้</b><br>ว่าดรวจแล้ว |

#### ให้คะแนนและส่งคืนงาน

เมื่อนักเรียนเริ่มต้นทำงานแล้ว คุณสามารถดูความคืบหน้า และเพิ่มความคิดเห็นหรือแก้ไขได้ เมื่อ งานเสร็จสมบูรณ์แล้ว คุณสามารถให้คะแนนและส่งคืน หลังจากที่คุณส่งงานคืนแล้ว นักเรียนจะได้รับอีเมล แจ้งเตือน และมีสิทธิ์แก้ไขไฟล์ใน Google ไดรพ์ซึ่งเป็นส่วนหนึ่งของงานได้อีกครั้ง

#### หน้าผลงานของนักเรียน

หน้าผลงานของนักเรียนจะแสดงสถานะการทำงานปัจจุบันของนักเรียนสำหรับแต่ละงาน ตัวอย่างเช่น นักเรียนที่ทำงานเสร็จแล้วจะทำเครื่องหมายที่งานว่าเสร็จสิ้น

ถ้าคุณสร้างสำเนาของรายการในไดรฟ์ให้กับนักเรียนแต่ละคน สำเนาจะปรากฏในหน้าผลงานของ นักเรียนเมื่อนักเรียนเปิดหน้าดังกล่าว คุณสามารถตรวจดูงานที่นักเรียนกำลังทำอยู่และให้ความคิดเห็น ด้วยการแสดงความคิดเห็นหรือแก้ไขก่อนที่จะส่งงานเพื่อให้คะแนน ถ้าคุณไม่เห็นสำเนาหรือไฟล์แนบใต้ชื่อ ของนักเรียน แสดงว่านักเรียนไม่ได้เปิดรายการในไดรฟ์หรือแนบไฟล์ จึงไม่มีข้อมูลให้คุณตรวจดู ในการค้นหานักเรียน คุณสามารถจัดเรียงรายชื่อนักเรียนตามตัวอักษรของชื่อหรือนามสกุล

### เข้าถึงงานของนักเรียน

- 1. ลงชื่อเข้าใช้ Classroom ที่ <u>classroom.google.com</u>
- 2. เปิดชั้นเรียนและคลิกที่งานในสตรีมของชั้นเรียน
- 3. ในการเข้าถึงงานของนักเรียนสามารถทำได้ 2 แบบคือ

แบบที่ 1 ในการเปิดงานของนักเรียนทั้งหมดพร้อมกัน ให้คลิกโฟลเดอร์เพื่อเปิดโฟลเดอร์ ไดรฟ์ซึ่งเก็บงานทั้งหมดไว้ และคลิกรายการในโฟลเดอร์เพื่อเริ่มตรวจผลงานของนักเรียน แบบที่ 2 คลิกชื่อนักเรียนเพื่อดูสถานะของงาน

| ← ให้บั              | ักศึกษาวิธีการใช้.                  | ศาสัง งานข                                | องนักเรียน              | ekkawit.s@nsru.ac.th →    |
|----------------------|-------------------------------------|-------------------------------------------|-------------------------|---------------------------|
| ให้นักศึก:<br>ส่งคืน | ษาวิธีการใช้งานโม<br>🎦 อีเมล        | ปรแกรม MAYA เบื้อ<br>โฟลเดอร์             | องดัน<br>ดาวน์โหลด ▼    | ครบกำหนด อ. 9 ນີ.ຍ. 23:59 |
| แสดงงาา              | นที่เสร็จสิ้นหรือส่ <b>งคืน</b> แล้ | 3                                         |                         | ล้าง                      |
|                      | นักเรียน 🔻                          | สถานะ                                     | คะแบบ คะแบบ             | 4 100 <del>-</del>        |
|                      | ดั่งใจ มาเรียน 2                    | เสร็จสิ้น 6 มิ.ย. 23:<br>โปรดดูประวัดิการ | 47 ไม่มีคะแนน<br>ส่งงาน |                           |
| <b>=</b> 5601        | 7280 ใบงาน มายา MAYA -              | ตั้งใจ มาเรียน                            |                         |                           |
| <b>!</b> เทื         | ไมความคิดเห็นส่วนดัว                |                                           |                         | 0                         |

4. คลิกที่รายการหรือไฟล์แนบเพื่อตรวจดูงาน

#### ให้คะแนนงานและส่งคืนให้นักเรียน

- 1. ลงชื่อเข้าใช้ Classroom ที่ <u>classroom.google.com</u>
- 2. เปิดชั้นเรียนและคลิกที่งานในสตรีมของชั้นเรียน
- 3. คลิกไม่มีคะแนนในบรรทัดเดียวกับชื่อนักเรียน

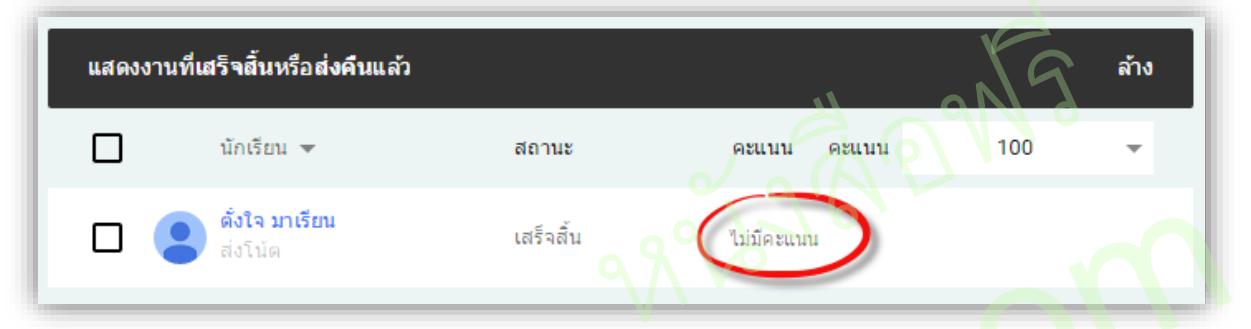

4. ในการเปลี่ยนค่าคะแนนเริ่มต้นสำหรับงาน ให้คลิกคะแนน และเลือกค่าคะแนนสำหรับงาน (ค่า เริ่มต้นคือ 100) หรือคลิกตัวเลขและป้อนตัวเลขใหม่ ขณะนี้คุณสามารถเลือกได้เฉพาะคะแนนที่เป็นจำนวน เต็มเท่านั้น คุณไม่สามารถป้อนคะแนนที่เป็นตัวอักษรหรือเป็นจุดทศนิยม (ไม่บังคับ)

| แสดงงานที่เสร็จสิ้นหรือส่ <mark>งค</mark> ืนแล้ว |           |             |                  | ล้าง |
|--------------------------------------------------|-----------|-------------|------------------|------|
| นักเรียน 🗸                                       | สถานะ     | คะแบบ คะแบบ |                  | •    |
| ดั่งใจ มาเรียน<br>ส่งโน้ด                        | เสร็จสิ้น | ไม่มีค่ะแนน | 1                |      |
|                                                  |           |             | 20               |      |
|                                                  |           |             | 50               |      |
|                                                  |           |             | 100              |      |
| 62                                               |           |             | ยังไม่ได้ให้เกรด | 0    |

5. ป้อนคะแนนในช่อง เมื่อเสร็จการป้อนคะแนนแล้วหากมีนักเรียนหลายคนสามารถป้อนของ นักเรียนคนอื่นได้ต่อไป

| แสดงงานที่เ | สร็จสิ้นหรือส่งค <b>ึ</b> นแล้ว  |           |                                |       |              | ล้าง |
|-------------|----------------------------------|-----------|--------------------------------|-------|--------------|------|
|             | นักเรียน 👻                       | สถานะ     | คะแนน                          | ดะแนน | 100          | -    |
| ☑ 😩         | <b>ดั้งใจ มาเรียน</b><br>ส่งโน้ด | เสร็จสิ้น | <b>80</b> /100<br>ช่าสังบันทึก |       | ยังไม่ส่งคืน |      |

#### หมายเหตุ

คะแนนที่คุณป้อนในหน้านี้จะได้รับการบันทึกโดยอัตโนมัติ คุณสามารถเลือกที่จะสิ้นสุดการให้ คะแนนและส่งงานคืนให้นักเรียนในระหว่างเซสชันอื่น แต่ระบบจะไม่บันทึกความคิดเห็นส่วนตัวที่ ป้อนในหน้าการให้คะแนนงาน ยกเว้นคุณจะส่งงานคืนให้กับนักเรียน

#### การส่งงานคืน

- 1. ลงชื่อเข้าใช้ Classroom ที่ <u>classroom.google.com</u>
- 2. เปิดชั้นเรียนและคลิกที่งานในสตรีมของชั้นเรียน
- 3. เลือกช่องถัดจากนักเรียนแต่ละคนที่คุณต้องการส่งคืนงาน และคลิกส่งคืน
- 4. คลิกส่งคืนอีกครั้งเพื่อยืนยัน

| ห้นักศึกษา          | วิธีการใช้งาน              | เโปรแกรม MA       | YA เบื้องต้เ  | I            |              | ครบกำหนด อ    | . 9 มิ.ย. 23:59 |
|---------------------|----------------------------|-------------------|---------------|--------------|--------------|---------------|-----------------|
| ส่งคืา 4            | 💙 อีเมล                    | 🔥 โฟลเดอร์        | 🛨 ดาวเ        | มีโหลด 👻     |              |               |                 |
| แสดงงานที่เ         | สร็จสิ้นหรือส่งคืน         | แล้ว              | 10            |              | 4            | iv            | ล้าง            |
|                     | นักเรียน 🔻                 |                   | สถานะ         | คะแน         | ม คะแบบ      | 100           | •               |
| 3                   | ตั้งใจ มาเรียน<br>ส่งบิบัต |                   | เสร็จสิ้น     | 80/-         | 100          | ยังไม่ส่งคืน  |                 |
| ส่งงานผ่            | ่<br>คืนหรือไม             | i                 |               |              |              |               |                 |
| เมื่อคุณส่งง<br>ได้ | านคืน นักเรียา             | เจะสามารถแก้ไ     | ขไฟล์ที่ส่งคื | น และคุณสามา | รถแสดงความคื | จิดเห็นในไฟล์ |                 |
| <b>9</b> 931        | เมคิดเห็นสำห               | รับ ตั้งใจ มาเรีย | 1             |              |              |               |                 |
| เพิ่มโน้ด (ไ        | ม่บังคับ)                  |                   |               |              |              |               | 4               |
|                     | -                          |                   |               |              |              |               |                 |

ส่งคืน

ยกเล็ก

#### แก้ไขคะแนน

- 1. ลงชื่อเข้าใช้ Classroom ที่ <u>classroom.google.com</u>
- 2. เปิดชั้นเรียนและคลิกที่งานในสตรีมของชั้นเรียน
- 3. คุณสามารถแก้ไขคะแนนในงานได้หลังจากที่ส่งคืนให้นักเรียนแล้ว
- 4. คลิกที่คะแนนของนักเรียนที่คุณต้องการแก้ไขคะแนน
- 5. คลิก 🖍

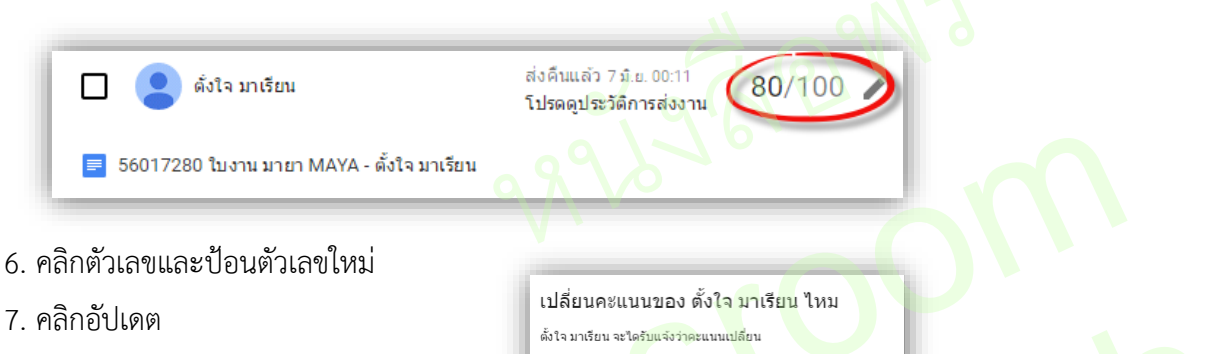

ความคิดเห็นส่าหรับ ตั้งใจ มาเรียน

85

#### ส่งออกค<mark>ะ</mark>แนนเป็นไฟล์ CSV

ที่ด้านบนของหน้างาน ให้คลิกดาวน์โหลด จากนั้นคุณสามารถระบุว่าคุณต้องการดาวน์โหลด คะแนนสำหรับแต่ละงานหรือทุกงาน ขณะนี้ คุณสามารถดาวน์โหลดคะแนนโดยใช้ Classroom เวอร์ชัน ทางเว็บเท่านั้น

| ให้นักศึก | ให้นักศึกษาวิธีการใช้งานโปรแกรม MAYA เบื้องต้น |            |                                                    |        |       |     |      |
|-----------|------------------------------------------------|------------|----------------------------------------------------|--------|-------|-----|------|
| ส่งคืน    | 🚩 อีเมล                                        | ᢙ โฟลเดอร์ | 🛨 ดาวน์โหลด 🗸                                      |        |       |     |      |
| แสดงงา    | นที่เสร็จสิ้นหรือส่งค์                         | จีนแล้ว    | งานนี้<br>งานทั้งหมด                               |        |       |     | ล้าง |
|           | นักเรียน 👻                                     |            | สถานะ                                              | คะแนน  | คะแบบ | 100 | -    |
|           | ดั่งใจ มาเรียน                                 |            | ส่งคืนแล้ว 7 มิ.ย. 00:11<br>โปรดดูประวัติการส่งงาน | 85/100 | /     |     |      |

### ส่งอีเมลถึงนักเรียน

ในการส่งอีเมลถึงนักเรียน ให้ทำดังนี้

- 1. ลงชื่อเข้าใช้ Classroom ที่ <u>classroom.google.com</u>
- 2. คลิกชั้นเรียนที่มีนักเรียนคนนั้นอยู่
- 3. คลิกแท็บนักเรียน

 4. คลิกไอคอนรูปซองจดหมายทางด้านขวาของชื่อนักเรียน ถ้าคุณต้องการส่งข้อความถึงนักเรียน หลายคน ให้ทำเครื่องหมายที่ช่องถัดจากชื่อนักเรียนแต่ละคน และคลิกปุ่มอีเมลที่ด้านบนของหน้า

|                      |                                              | ekkawit.s@nsru.ac.th -  |
|----------------------|----------------------------------------------|-------------------------|
|                      | 0,9%                                         |                         |
|                      | Google Class Room 101                        |                         |
| ekka                 | wit sittiwa (เชิญแล้ว)                       |                         |
|                      |                                              | 132051                  |
|                      |                                              | เลขาธม<br>อัปโหลดรูปภาพ |
|                      | สตรีม นักเรียน เกี่ยวกับ                     |                         |
|                      |                                              |                         |
| เชิญ การต่าเนินการ 👻 | นักเรียนสามารถโพสต์และแสดงความคิดเห็น 👻 รหัส | ของขั้นเรียน fxqzwhj 👻  |
|                      |                                              |                         |
| นักเรียน 👻           |                                              |                         |
|                      |                                              |                         |
| 🔲 🙁 ดั้งใจ มาเรียน   |                                              |                         |
|                      |                                              | V                       |

5. ช่องข้อความอีเมลใหม่จ<mark>ะ</mark>ปรากฏ ป้อนเรื่องและข้อความ และคลิกส่ง

| ข้อความให<br>tungjai@ns | ນ່<br>sru.ac.th  |    |            |   |    |   |   |            |
|-------------------------|------------------|----|------------|---|----|---|---|------------|
| เรื่อง                  |                  |    |            |   |    |   |   |            |
|                         |                  |    |            |   |    |   |   |            |
| Sans                    | •   <del>.</del> | ΙU | <u>A</u> - | - | 1= | Ì |   | กเพิ่มเดิม |
| ส่ง                     |                  |    | 60         | ٢ |    |   | Î | -          |

#### หมายเหตุ

์ คุณสามารถส่งข้อความส่วนตัวให้กับนักเรียนเมื่อแสดงความคิดเห็นเกี่ยวกับงาน โปรดดูคำแนะนำที่ ให้คะแนนและส่งคืนงาน

# ส่วนที่ 4 การใช้งานในมุมมองของนักเรียน

แม้ว่าในการใช้งานบทบาทนักเรียนจะมีมุมมองแตกต่างจากของครู แต่ก็เป็นเรื่องง่ายที่จะเรียนรู้ การใช้งาน นักเรียนสามารถเข้าร่วมชั้นเรียน ติดต่อสื่อสารกับครู ส่งงานที่ได้รับมอบหมาย หรือแก้ไขงานที่ ได้รับมอบหมายตามคำแนะนำ

## เริ่มต้นใช้งาน

ลงชื่อเข้าใช้ Classroom ด้วยบัญชี Google Apps for Education หลังจากที่คุณลงชื่อเข้าใช้แล้ว คุณสามารถอัปเดตรูปโปรไฟล์ Classroom ของคุณหรือจัดการรหัสผ่านและการตั้งค่าบัญชี Google

# เปลี่ยนการตั้งค่าบัญชี

คุณสามารถเข้าถึงทั้งการตั้งค่าบัญชี Google และการตั้งค่าการแจ้งเตือนของ Classroom ได้ที่ หน้าการตั้งค่าใน Classroom ในการเปิดหน้าการตั้งค่า ให้ทำดังนี้

- 1. ลงชื่อเข้าใช้ Classroom ที่ <u>classroom.google.com</u>
- 2. คลิก 📃 และเลือกการตั้งค่า

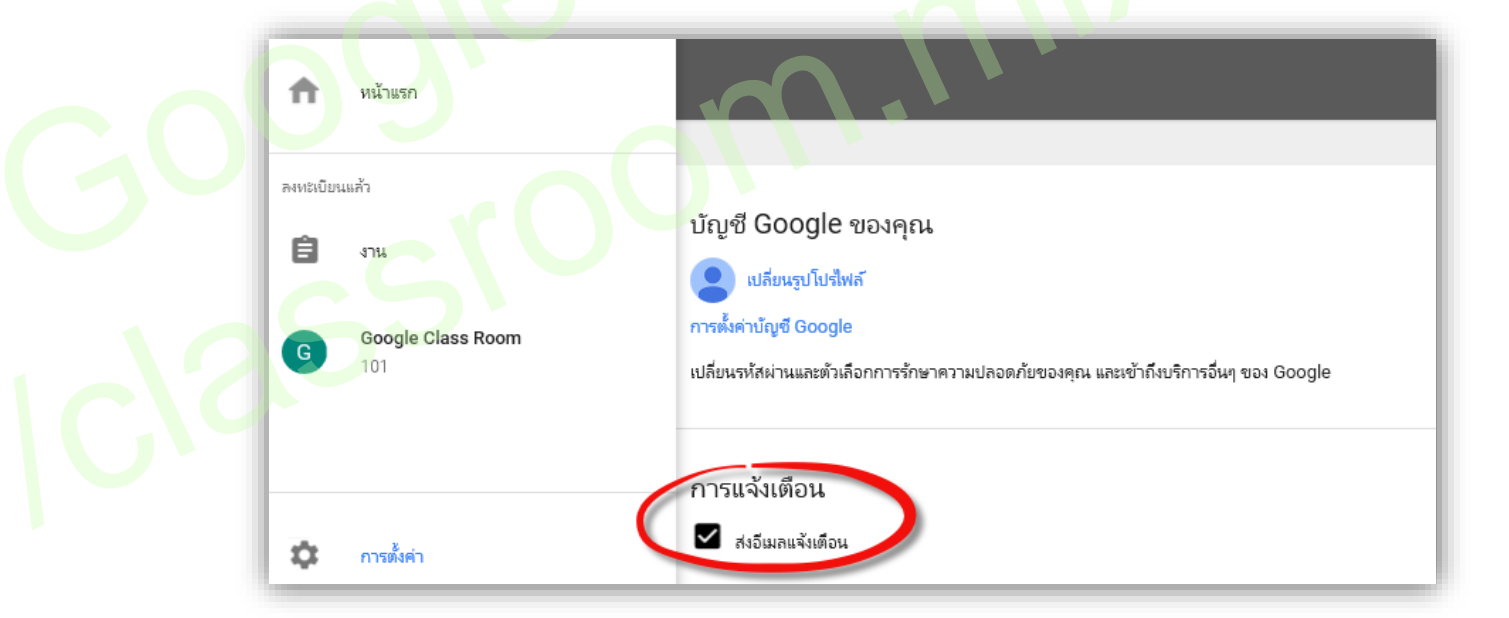

ในการยกเลิกการรับการแจ้งเตือนทางอีเมล ให้ยกเลิกการทำเครื่องหมายในช่องส่งการแจ้งเตือน ทางอีเมล ถ้าคุณยกเลิกการรับข่าวสาร คุณจะไม่ได้รับอีเมลสำหรับเหตุการณ์ต่อไปนี้

- มีผู้เพิ่มความคิดเห็นในโพสต์ของคุณ
- มีการสร้างงานให้กับชั้นเรียนของคุณ

- มีการส่งคืนงานให้กับคุณ
- ครูเปลี่ยนแปลงการให้คะแนน
- ครูโพสต์ประกาศสำหรับชั้นเรียนของคุณ
- มีผู้สร้างความคิดเห็นส่วนตัวให้กับคุณ
- คุณสามารถเลือกที่จะสมัครรับการแจ้งเตือนอีกครั้งได้ทุกเมื่อด้วยการทำเครื่องหมายในช่องนี้ ในการเปลี่ยนรหัสผ่านและตัวเลือกการรักษาความปลอดภัย ตลอดจนการเข้าถึงบริการอื่นๆ ของ

Google ให้คลิกการตั้งค่าบัญชี Google

# เข้าร่วมชั้นเรียน

สามารถทำได้ 2 วิธีคือ ครูสามารถเชิญคุณเข้าร่วมชั้นเรียน หรือให้รหัสชั้นเรียนแก่คุณ เพื่อให้คุณ สามารถเพิ่มตัวเองเข้าสู่ชั้นเรียนได้

## วิธีที่ 1 การรับคำเชิญเข้าร่วมชั้นเรียน

- 1. ลงชื่อเข้าใช้ Classroom ที่ <u>classroom.google.com</u>
- คลิกเข้าร่วมเพื่อเข้าร่วมชั้นเรียน หรือคลิกปฏิเสธถ้าคุณไม่ต้องการเข้าร่วมชั้นเรียน

# วิธีที่ 2 การเข้าร่วมชั้นเรียนโดยใช้รหัสชั้นเรียน

1. ลงชื่อเข้าใช้ Classroom ที่ <u>classroom.google.com</u>

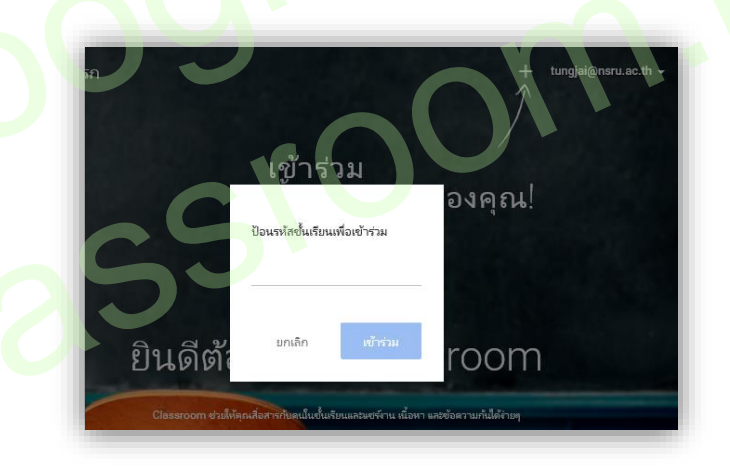

## 2. คลิก +

| ป้อนรหัสชั้นเรียนเข | พื่อเข้าร่วม  |
|---------------------|---------------|
| fxqzwhj             |               |
|                     |               |
| ยกเลิก              | กำลังเข้าร่วม |

 3. ป้อนรหัสที่ครูให้คุณในช่อง และคลิก เข้าร่วม

สตรีมของชั้นเรียนจะปรากฏ ถ้าครูป้อนข้อมูลภาพรวมของชั้นเรียนไว้ คุณสามารถคลิกเกี่ยวกับที่ ด้านบนของหน้าเพื่อดูภาพรวมนี้ได้

# ถอนการลงทะเบียนจากชั้นเรียน

ครูของคุณสามารถนำคุณออกจากชั้นเรียน หรือคุณสามารถถอนการลงทะเบียนจากชั้นเรียนได้ ถ้าคุณถอนการลงทะเบียนจากชั้นเรียน คุณจะถูกนำออกจากชั้นเรียนนี้ คุณจะไม่สามารถดูหรือแสดงความ คิดเห็นในสตรีมของชั้นเรียนได้อีก แต่ไฟล์ของคุณทั้งหมดในชั้นเรียนนี้จะยังสามารถเข้าถึงได้ใน Google ไดรฟ์

- 1. ลงชื่อเข้าใช้ Classroom ที่ <u>classroom.google.com</u>
- 2. คลิก 🕴 ที่งานและเลือก ถอนการลงทะเบียน

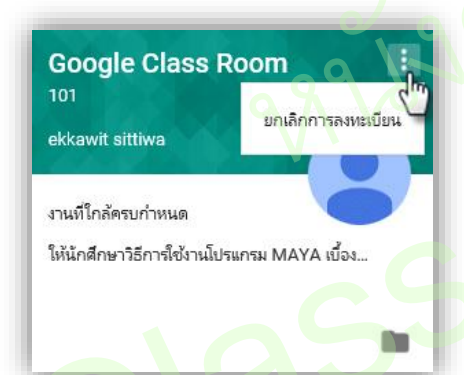

#### การจัดการงาน

จัดระเบียบและติดตามงานของคุณได้จากหน้างาน ในส่วนนี้ คุณสามารถดูงานที่ใกล้จะมาถึงพร้อม กับวันครบกำหนด ส่งงาน ตลอดจนดูงานที่คุณทำเสร็จแล้ว และดูคะแนนหรือความคิดเห็นในงานนั้น

#### ดูงาน

คุณสามารถดูงานในสตรีมของชั้นเรียน โดยที่งานจะปรากฏตามลำดับการมอบหมาย และยัง สามารถดูในหน้างาน ซึ่งในหน้างานนี้งานจะปรากฏตามลำดับที่ครบกำหนด

- 1. ลงชื่อเข้าใช้ Classroom ที่ <u>classroom.google.com</u>
- 2. เลือกชั้นเรียน
- 3. คลิกที่งานเพื่อดูผลงานหรือความคิดเห็น

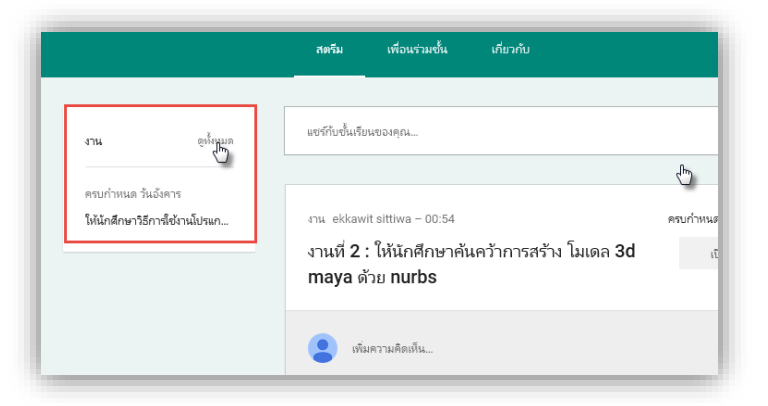

#### การดูงานในหน้างาน

- 1. ลงชื่อเข้าใช้ Classroom ที่ <u>classroom.google.com</u>
- 2. คลิก 🔳 และเลือกการตั้งค่า
- 3. คลิกที่งานเพื่อดูผลงานหรือความคิดเห็น

| ≡ งาน                                                                                       | สิ่งที่ต้องทำ        | เสร็จสิ้น | tungjai@nsru.ac.th 🗕 |
|---------------------------------------------------------------------------------------------|----------------------|-----------|----------------------|
| ชั้นเรียนทั้งหมด 🔻                                                                          | 4                    | 5         | 209No                |
| ครบกำหนด 15 มิ.ย.                                                                           |                      |           | 6                    |
| งานที่ <b>2 :</b> ให้นักศึกษาค้นคว้าการสร้าง โมเดล<br>Google Class Room — ครบกำหนด 15 มิ.ย. | า 3d maya ด้วย nurbs |           |                      |

4. ในการดูงานที่คุณได้ส่งแล้ว ให้คลิกเสร็จสิ้น ถ้ามีการให้คะแนนงานแล้ว คะแนนจะปรากฏ ถ้า ครูแสดงความคิดเห็นอื่นไว้ คุณสามารถดูความคิดเห็นโดยคลิกที่งาน (ไม่บังคับ)

5. ในการดูงานของคุณแยกตามชั้นเรียน ให้คลิกแสดงชั้นเรียนทั้งหมด และเลือกชั้นเรียน (ไม่บังคับ)

#### ส่งงาน

คุณสามารถทำงานใน Classroom ให้เสร็จสมบูรณ์ได้โดยใช้ 2 วิธีดังนี้

- ส่ง ถ้าคุณต้องการแนบไฟล์ไปกับงาน ให้ทำตามขั้นตอนในการส่งงาน
- ทำเครื่องหมายว่าเสร็จแล้ว ถ้าไม่มีไฟล์แนบสำหรับงาน ให้ทำตามขั้นตอนในการทำเครื่องหมายว่า งานเสร็จแล้ว

คุณสามารถแก้ไขงานได้หลังจากที่ส่งแล้ว แต่งานที่ส่งหรือทำเครื่องหมายว่าเสร็จสิ้นหลังจากวันที่ครบ กำหนดจะถือว่าส่งล่าช้า

## ขั้นตอนในการส่งงาน

ครูสามารถดูและแก้ไขไฟล์ที่คุณแนบหรือสร้างสำหรับงานได้ก่อนที่คุณจะคลิกส่ง ซึ่งมีประโยชน์ใน กรณีที่คุณต้องการให้ครูช่วยตรวจดูไฟล์ ก่อนที่คุณจะส่งงานให้ครูประเมินและให้คะแนนอย่างเป็นทางการ

- 1. ลงชื่อเข้าใช้ Classroom ที่ <u>classroom.google.com</u>
- 2. ไปที่สตรีมของชั้นเรียนและคลิกงานที่คุณต้องการส่ง หรือเข้าผ่านทางหน้างาน

| ≡ งาน                                                                                     | สิ่งที่ต้องทำ  | เสร็จสิ้น | tungjai@nsru.ac.th 👻 |
|-------------------------------------------------------------------------------------------|----------------|-----------|----------------------|
| Google Class Room ▼                                                                       |                |           |                      |
| ครบกำหนด 15 มิ.ย.                                                                         |                |           |                      |
| งานที่ 2 : ให้นักศึกษาคันควัาการสร้าง โมเดล 3d m<br>Google Class Room — ครบกำหนด 15 มิ.ย. | aya ด้วย nurbs |           |                      |

- 3. หากต้องการแนบไฟล์จาก Google ไดรฟ์หรือคอมพิวเตอร์ของคุณ ให้ทำดังนี้
  - 3.1 คลิกเพิ่ม
  - 3.2 คลิก Google ไดรฟ์ หรืออัปโหลดไฟล์
  - 3.3 เลือกไฟล์และคลิกเพิ่ม

| งานที <b>2</b> :            | ให้นักศึกษาค้นคว้าการสร้า                                                                                                    | าง ไมเดล 3d maya ด้วย nurbs                                                             | ครบกำหนด 15 มิ.ย |                              |
|-----------------------------|----------------------------------------------------------------------------------------------------|-----------------------------------------------------------------------------------------|------------------|------------------------------|
| เพิ่ม 💌                     | 🕽 สร้าง 🔻 ทำเครื่องหม                                                                                                    | มายว่าเสร็จสิ้น                                                                         | ยังไม่เสร็า      | •                            |
| 🛆 Go                        | oogle ไดรฟ์ 🖪 เอสร้างได้                                                                                                    |                                                                                         |                  |                              |
| G-D តិง/                    | ะก์                                                                                                    |                                                                                         |                  |                              |
| () อัป                      | ปโหลดไฟล์                                                                                                    | ทำเครื่องหมายว่าเสร็จแล้ว หรือแนบงานเพื่อส่ง                                            |                  |                              |
|                             |                                                                                                    |                                                                                         |                  |                              |
|                             | เพิ่มความคิดเห็นส่วนตัว                                                                                                    |                                                                                         |                  |                              |
|                             |                                                                                                    |                                                                                         |                  |                              |
| 4. 1                        | หากต้องการแนบลิงก์                                                                                                    | ให้ทำดังนี้                                                                             |                  |                              |
| 4. 1                        | หากต้องการแนบลิงก์ '<br>4.1 <mark>คลิกเพิ่ม</mark>                                                                                                    | ให้ทำดังนี้                                                                             |                  |                              |
| 4. 1                        | หากต้องการแนบลิงก์<br>4.1 คลิกเพิ่ม<br>4.2 คลิกลิงก์                                                                                                    | ให้ทำดังนี้                                                                             |                  |                              |
| 4. v                        | หากต้องการแนบลิงก์<br>4.1 คลิกเพิ่ม<br>4.2 คลิกลิงก์<br>4.3 เลือกไฟล์แล                                                                                                    | ให้ทำดังนี้<br>าะคลิกเพิ่มลิงก์                                                         |                  |                              |
| 4. v                        | หากต้องการแนบลิงก์ '<br>4.1 คลิกเพิ่ม<br>4.2 คลิกลิงก์<br>4.3 เลือกไฟล์แล                                                                                                    | ให้ทำดังนี้<br>าะคลิกเพิ่มลิงก์                                                         |                  |                              |
| 4. ง<br>งานที่ 2            | หากต้องการแนบลิงก์ '<br>4.1 คลิกเพิ่ม<br>4.2 คลิกลิงก์<br>4.3 เลือกไฟล์แล<br>:: ให้นักศึกษาค้นคว้าการ                                                                            | ให้ทำดังนี้<br>าะคลิกเพิ่มลิงก์<br>รสร้าง โมเดล 3d maya ด้วย nurbs                      | ตรบกำ            | เหนด 15 มิ.ย.                |
| 4. ง<br>งานที่ 2            | หากต้องการแนบลิงก์<br>4.1 คลิกเพิ่ม<br>4.2 คลิกลิงก์<br>4.3 เลือกไฟล์แล<br>:: ให้นักศึกษาค้นคว้าการ                                                                              | ให้ทำดังนี้<br>าะคลิกเพิ่มลิงก์<br>รสร้าง โมเดล 3d maya ด้วย nurbs<br>จงหมายว่าเสร็จส้น | ตรบกำ            | เหนด 15 มิ.ย.<br>ยังไม่เสร็จ |
| 4. ง<br>งานที่ 2            | หากต้องการแนบลิงก์ '<br>4.1 คลิกเพิ่ม<br>4.2 คลิกลิงก์<br>4.3 เลือกไฟล์แล<br>: ให้นักศึกษาค้นคว้าการ<br>สร้าง นำแหร่งสร้างได้                                                    | ให้ทำดังนี้<br>าะคลิกเพิ่มลิงก์<br>รสร้าง โมเดล 3d maya ด้วย nurbs<br>จงหมายว่าเสร็จส้น | ตรบกำ            | เหนด 15 มิ.ย.<br>ยังไม่เสร็จ |
| 4. ง<br>งานที่ 2<br>เพิ่ม - | หากต้องการแนบลิงก์<br>4.1 คลิกเพิ่ม<br>4.2 คลิกลิงก์<br>4.3 เลือกไฟล์แล<br>2: ให้นักศึกษาค้นคว้าการ<br>ธา้า                                                                      | ให้ทำดังนี้<br>าะคลิกเพิ่มลิงก์<br>รสร้าง โมเดล 3d maya ด้วย nurbs<br>รงหมายว่าเสร็จส้น | ດຈນກຳ            | เหนด 15 มิ.ย.<br>ยังไม่เสร็จ |
| 4. ใ<br>งานที่ 2<br>เพิ่ม - | หากต้องการแนบลิงก์<br>4.1 คลิกเพิ่ม<br>4.2 คลิกลิงก์<br>4.3 เลือกไฟล์แล<br>2: ให้นักศึกษาค้นคว้าการ<br>ธัร้าง บ้าเครี<br>Google ไดรฟ์ แห่มหรือสร้างได้<br>ลังก์ 4<br>อับโหลดไฟล์ | ให้ทำดังนี้<br>าะคลิกเพิ่มลิงก์<br>รสร้าง โมเดล 3d maya ด้วย nurbs<br>จงหมายว่าเสร็จส้น | ດຈນກຳ            | หนด 15 มิ.ย.<br>ยังไม่เสร็จ  |

5. หากต้องการสร้างรายการใหม่ใน Google ไดรฟ์ ให้คลิกสร้าง และเลือกประเภทไฟล์

| งานที่ <b>2</b> : ให้นักศึกษาค้นคว้า | การสร้าง โมเดล 3d maya ด้วย nurbs             | ครบกำหนด 15 มิ.ย. |
|--------------------------------------|-----------------------------------------------|-------------------|
| เพิ่ม 🔹 🥂 สร้าง 🔹 เ                  | า่าเครื่องหมายว่าเสร็จสิ้น<br>-               | ยังไม่เสร็จ       |
| ครูสำมารถดูและแก ≡ เอกสาร            | ด้                                            |                   |
| 🗖 งานน่าเสนอ                         |                                               | T G               |
| 🗉 สเปรดชีต                           | ท่าเครื่องหมายว่าเสร็จแล้ว หรือแนบงานเพื่อส่ง | 6100 6            |
| 🛐 ภาพวาด                             |                                               | 2611              |

- 6. หากต้องการเพิ่มความคิดเห็นเกี่ยวกับงาน ให้ป้อนความคิดเห็นในช่องนี้และคลิกโพสต์
- 7. คลิกส่ง

| งานที่ 2 : ให้นักศึกษาค้นคว้าการสร้าง โมเดล 3d maya ด้วย nurbs | ครบกำหนด 15 มิ.ย. |
|----------------------------------------------------------------|-------------------|
| เพิ่ม 🖛 สร้าง 🖛 🧃 🔽                                            | ยังไม่เสร็จ       |
| ครูสามารถดูและแก้ไขไฟล์ที่คุณเพิ่มหรือสร้างได้                 |                   |
| nondestructive_live_retargeting.png                            | ×                 |
| 2 เพิ่มความคิดเห็นส่วนตัว                                      |                   |

8. หากต้องการเพิ่มข้อความส่วนตัวถึงครู ให้ป้อนข้อความในช่องนี้ (ไม่บังคับ) เมื่อดำเนินการเสร็จ เรียบร้อยแล้วก็กดปุ่ม ส่ง

| ะมีการส่งไฟล์แนบ 1 รายการสำหรับ "งานที่ 2 : ให้นักศึกษาค้น | คว้าการสร้าง โมเดล 3d may | a ด้วย nurbs"     |
|------------------------------------------------------------|---------------------------|-------------------|
| nondestructive_live_retargeting.png                        |                           |                   |
| พิ่มโน้ตส่วนตัวให้กับครูของคุณ (ไม่บังคับ) 8               |                           | $\langle \rangle$ |
|                                                            | ยกเลิก                    | ส่ง               |

#### หมายเหตุ

หากต้องการนำไฟล์แนบออก ให้คลิก X ถัดจากไฟล์นั้น

## การทำเครื่องหมายงานว่าเสร็จแล้ว

- 1. ลงชื่อเข้าใช้ Classroom ที่ <u>classroom.google.com</u>
- 2. ไปที่สตรีมของชั้นเรียนและคลิกงานที่คุณต้องการส่ง หรือเข้าผ่านทางหน้างาน
- 3. คลิกทำเครื่องหมายว่าเสร็จแล้ว

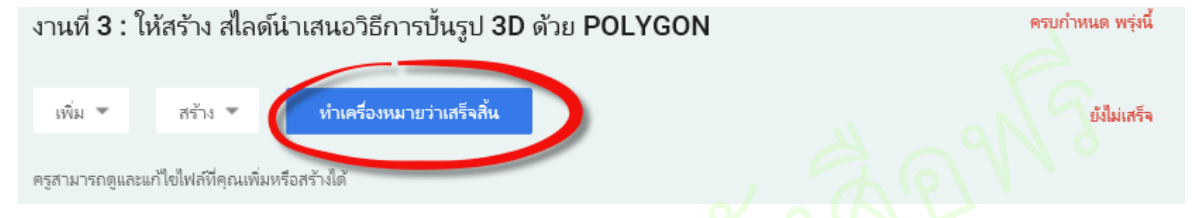

# การแก้ไขงานหลังจากที่ส่งหรือทำเครื่องหมายว่าเสร็จแล้ว

- 1. ลงชื่อเข้าใช้ Classroom ที่ <u>classroom.google.com</u>
- 2. ไปที่สตรีมของชั้นเรียนและคลิกงานที่คุณต้องการส่ง หรือเข้าผ่านทางหน้างาน
- 3. คลิกยกเลิกการส่ง

| บกเลิกการส่ง                                | <b>เสร็จสิ้น</b><br>7 มิ.ย. 01:40 |
|---------------------------------------------|-----------------------------------|
| nondestructive_live_retargeting.png         |                                   |
| <ul> <li>เพิ่มดวามคิดเห็นส่วนตัว</li> </ul> | โพสต์                             |
|                                             |                                   |

4. หลังจากที่แก้ไขงานหรือไฟล์แนบ ให้คลิกส่ง หรือทำเครื่องหมายว่าเสร็จแล้ว

#### หมายเหตุ

- งานที่ส่งหรือทำเครื่องหมายว่าเสร็จแล้วหลังจากวันที่ครบกำหนดจะถูกทำเครื่องหมายว่าล่าช้า!
- สถานะของคุณสำหรับงานนี้จะเปลี่ยนเป็น "ยังไม่เสร็จ" ดังนั้นโปรดส่งงานนี้อีกครั้งก่อนวันครบ กำหนด
- ถ้างานมีไฟล์แนบ ให้คลิกส่ง หรือถ้าไม่มีไฟล์แนบ ให้คลิกทำเครื่องหมายว่าเสร็จแล้ว

## ดูงานที่ส่งคืน

หลังจากที่ครูส่งงานคืน คุณสามารถดูได้ในหน้างานหรือในสตรีมของชั้นเรียน

- 1. ลงชื่อเข้าใช้ Classroom ที่ <u>classroom.google.com</u>
- 2. คลิก 🔳 และเลือกการงาน

3. คลิกเสร็จสิ้นเพื่อดูคะแนน ซึ่งจะปรากฏถัดจากงาน

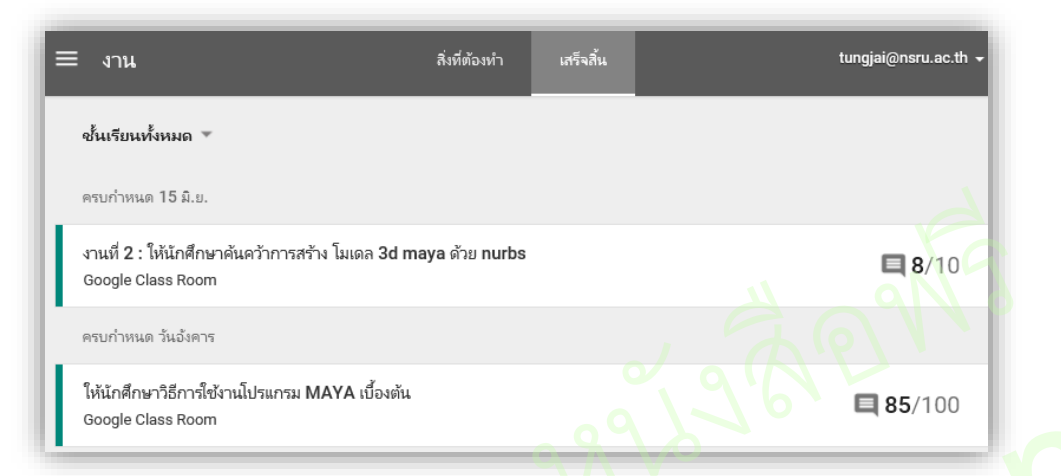

5. ในกรณีที่ต้องการดูรายละเอียดความคิดเห็นจากครู ให้คลิกงานที่สนใจจะดู

| งานที่ 2 : ให้นักศึกษาค้นคว้าการสร้าง โมเดล 3d maya ด้วย nurbs                     | ครบกำหนด 15 มิ.ย. |
|------------------------------------------------------------------------------------|-------------------|
| เพิ่ม 	 สร้าง ▼ ส่งอีกครั้ง<br>ครูสามารถดูและแก้ไขไฟล์ที่คุณเพิ่มหรือสร้างได้      | <b>8/10</b><br>7  |
| nondestructive_live_retargeting.png<br>Image                                       | ×                 |
| ekkawit sittiwa 01:47<br>อธิบายละเจียดดีมาก ควรปรับใส่รูปภาพประกอบจะสมบูรณ์มากขึ้น |                   |
| <ul> <li>เพิ่มความคิดเห็นส่วนตัว&lt;ยกเลิก</li> </ul>                              | โพสต์             |

5. หากต้องการจัดเรียงงานของคุณแยกตามชั้นเรียน ให้คลิกแสดงชั้นเรียนทั้งหมด

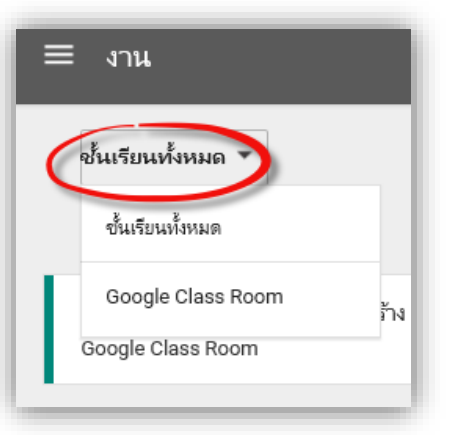

#### หมายเหตุ

ครูของคุณสามารถส่งคืนงานโดยไม่ให้คะแนน

#### บรรณานุกรม

Google (2558). Classroom. [On-line]. Available : ttps://support.google.com/edu/classroom [2558, มิถุนายน 1].

Google (2558). Classroom. [On-line]. Available : https://www.google.co.th/edu/training/gettrained/classroom [2558, มิถุนายน 1].